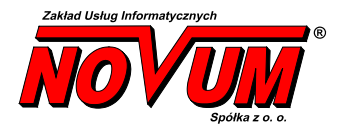

# system obsługi banku Novum Bank Enterprise

# Aplikacja mobilna

# Udostępnienie dla systemu iOS

# Instrukcja użytkownika

Wersja 2.7

Instrukcja zawiera opis działań niezbędnych do przeprowadzenia w celu udostępnienia klientom banku aplikacji Nas Bank w wersji dla systemu iOS (urządzenia firmy Apple).

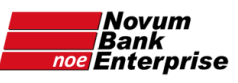

# Spis treści

| Wstęp                                           |    |
|-------------------------------------------------|----|
| I.Wymagania                                     | 4  |
| 1.Karta płatnicza                               | 4  |
| 2.Numer D-U-N-S banku                           | 5  |
| 3.Polityka prywatności                          | 6  |
| 4.Konto Apple (Apple ID)                        | 7  |
| 5.iPhone                                        | 7  |
| II.Informacje dodatkowe                         |    |
| III.Rejestracja w programie Apple Developer     | 9  |
| Etap 1: rozpoczęcie                             | 9  |
| Etap 2: po odblokowaniu numeru DUNS przez Apple | 17 |
| Etap 3: telefon od Apple                        | 25 |
| Etap 4: płatność – jej zaksięgowanie            |    |
| Ewentualne pytania                              | 33 |

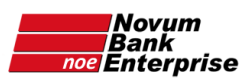

### Wstęp

Niniejsza instrukcja ma na celu pomoc w dodaniu do oferty Banku aplikacji Nasz Bank w wersji dla iPhone (smartfony firmy Apple z systemem operacyjnym iOS). **Ze strony Banku** konieczne jest **założenie konta Apple Developer** i opłacanie go, NOVUM bez dodatkowych opłat zajmie się pomocą przy założeniu konta Apple Developer oraz technicznymi aspektami umieszczenia aplikacji w AppStore tak by była dostępna dla klientów Banku.

**Zastrzeżenie**: podane w niniejszej instrukcji informacje dotyczące procedur i produktów Apple mogą przez Apple zostać zmienione – dlatego nie ponosimy odpowiedzialności za ich ewentualną rozbieżność ze stanem na dzień czytania niniejszej instrukcji.

Pytania i wątpliwości prosimy o kierowanie na adres: mobilny@novum.pl.

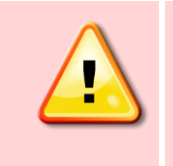

Przed przystąpieniem do korzystania z Aplikacji mobilnej Nasz Bank należy również zapoznać się z instrukcją *Aplikacja mobilna – przygotowanie systemu.pdf* oraz *Instalacja - aplikacja mobilna.pdf*.

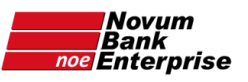

# I. Wymagania

Do założenia konta Apple Developer potrzebne są:

- a) karta płatnicza (debetowa lub kredytowa);
- b) numer D-U-N-S Banku;
- c) **umieszczenie polityki prywatności** (dedykowanej dla aplikacji mobilnej) na stronie internetowej Banku (może być już umieszczona dla aplikacji mobilnej dla Android);
- konto Apple ID z aktywowanym uwierzytelnianiem dwupoziomowym konto osoby, która będzie zakładała w imieniu Banku konto Apple Developer; lub email i numer telefonu do założenia i weryfikacji takiego konta;
- e) **smartfon firmy Apple (opcjonalnie)**: smartfon iPhone z systemem iOS 9 lub nowszym.

Uwaga: szczegóły każdego z powyższych punktów omówione są w dalszej części niniejszej instrukcji.

Samo **założenie konta Apple Developer wymagane jest przez regulamin Apple** dotyczący zamieszczania aplikacji na platformie AppStore. Zawiera on zapis, iż aplikacje mobilne używane do zarządzania pieniędzmi muszą pochodzić od instytucji finansowych. Z tego powodu NOVUM nie może opublikować jednej aplikacji dla wszystkich banków spółdzielczych – jak to zostało wykonane w przypadku aplikacji Nasz Bank dla systemu Android.

### 1. Karta płatnicza

Do opłacenia konta Apple Developer (kwota \$99 rocznie) nie jest możliwa płatność przelewem.

Jedyna dostępna forma płatności to **karta płatnicza** – kartą kredytową lub debetową. Powinna wystarczyć karta płatnicza Banku Spółdzielczego. Apple na swoich stronach podaje, iż obsługuje 70% kart płatniczych lecz niestety nie specyfikuje, które. W trakcie płatności istnieje więc możliwość odrzucenia niektórych typów kart płatniczych.

Przed skorzystaniem z karty płatniczej należy upewnić się, że została aktywowana na niej usługa 3D-Secure i jest ona dostępna w systemie (aktywowana w dniu płatności może nie zadziałać od razu) – jeśli dotyczy danej karty płatniczej.

Kartę płatniczą można wykorzystać w momencie płatności za konto deweloperskie lub wcześniej dodać do konta AppleID (według wskazówek poniżej) – lecz trzeba mieć na uwadze, iż tak dodana karta może zostać nieopatrznie użyta w trakcie codziennego korzystania z iPhone.

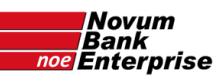

#### • Ustawienie płatności przez iPhone:

| Ustav                                                                                                 | /ienia                                                                                                    |                                                        | Użytkownik, telefony, email                                                                                                    | >                                | Zaloguj się, podając Apple ID                                                                                                    |
|----------------------------------------------------------------------------------------------------|----------------------------------------------------------------------------------------------------|--------------------------------------------------------|----------------------------------------------------------------------------------------------------|----------------------------------|----------------------------------------------------------------------------------------------------|
|                                                                                                    | N                                                                                                    | >                                                      | Hasło i ochrona                                                                                                    | >                                | Podaj hasło Apple ID                                                                                                    |
| A                                                                                                    | ple ID, iQlotd, multimedia i zakupy                                                                                               |                                                        | Płatność i wysyłka                                                                                                    | Brak >                           | Hasło                                                                                                    |
| 🕞 Tryb S                                                                                              | amolot                                                                                                    |                                                        | Subskrypcje                                                                                                    | >                                | Апиіиј1 ОК                                                                                                    |
| 🛜 Wi-Fi                                                                                               |                                                                                                    |                                                        |                                                                                                    |                                  | 1 <sup>2</sup> 2                                                                                                    |
|                                                                                                    |                                                                                                    |                                                        |                                                                                                    |                                  |                                                                                                    |
| Blueto                                                                                                | oth                                                                                                    | Wł. >                                                  |                                                                                                    |                                  | Ładowanie płatności i wysyłki                                                                                                    |
| Blueto     Apple ID     METODY PLAT                                                                   | Płatność i wysyłka                                                                                                    | Wł. ><br>Edytuj                                        | Viróć Dodaj płatnoś                                                                                                    | ć Gotowe                         | Ładowanie płatności i wysytki                                                                                                    |
| Blueto Apple ID METODY PLAT Dodaj meto                                                                | Płatność i wysyłka<br>Ności<br>dę płatności                                                                                       | Wł. ><br>Edytuj                                        | Viróć Dodaj płatnoś<br>METODA PŁATNOŚCI<br>Zadna opłata nie zostanie pobrana do chw                                                                                                    | ć Gotowe                         | Ładowanie płatności i wysyłki<br>Karta kredytowa/debetowa<br>Visa, MasterCard, American Express                                                      |
| Bluete     Apple ID     METODY PLAT     Dodaj meto     Možesz używi     jakie metody p                | Płatność i wysyłka<br>Ności<br>dę płatności<br>ć wielu metod płakości z Apple ID<br>tetrości zg dostępne w Twoin kraj             | Wł. ><br>Edytuj<br>><br>Dowiedz się<br>u lub regionie. | Wróć Dodaj płatnoś<br>METODA PŁATNOŚCI<br>Żadna opłata nie zostanie pobrana do chw<br>Karta kredytowa/debetowa<br>Visa, MasterCard, American Express                                            | ć Gotowe<br>li dokonania zakupu. | Ladowanie płatności i wysyłki<br>Karta kredytowa/debetowa<br>Visa, MasterCard, American Express<br>Kontynuowanie oznacza akceptację Warunki i zasady |
| Bluete     Apple ID     METODY PLAT     Dodaj meto     Możesz używ:     jakie metody p     ADRES DO W | Płatność i wysyłka<br>Ności<br>dę płatności<br>ć wielu metod płatności z Apple ID<br>łatności są dostępne w Twoim kraji<br>YSYŁKI | Wł. ><br>Edytuj<br>><br>Dowiedz się<br>u lub regionie. | Viróć Dodaj płatnoś<br>METODA PŁATNOŚCI<br>Zadna opłata nie zostanie pobrana do chwo<br>Karta kredytowa/debetowa<br>Visa, MasterCard, American Express<br>Firma Apple wykorzystuje najnowsze mi | ć Gotowe<br>Ii dokonania zakupu. | Ladowanie płatności i wysyłki<br>Karta kredytowa/debetowa<br>Visa, MasterCard, American Express<br>Kontynuowanie oznacza akceptację Warunki i zasady |

• Ustawienie płatności przez stronę internetową <u>appleid.apple.com/account/manage</u>:

| Płatność i wysyłka | KRAJ/REGION                                          | Dostępne metody płatności zależą od                                                               | Anuluj Zachowaj |
|--------------------|------------------------------------------------------|---------------------------------------------------------------------------------------------------|-----------------|
|                    | Polska ~                                             | kraju/regionu.                                                                                    |                 |
|                    | METODA PŁATNOŚCI                                     | Ta metoda płatności będzie używana                                                                |                 |
|                    | Wybierz metodę platności<br>Karta kredytowa/debetowa | podczas dokonywania zakupów<br>w sklepie App Store, usłudze iCloud oraz<br>innych usługach Apple. |                 |
|                    |                                                      |                                                                                                   |                 |

Księgowanie zapłaty po stronie Apple nie jest automatyczne więc pełna funkcjonalność konta Apple Developer **zwykle nie pojawia się od razu po wpłacie**, lecz nawet z kilku dniowym opóźnieniem.

**Faktura od Apple** za dokonaną płatność powinna przyjść w przeciągu 2-3 dni na podany przy rejestracji adres email lub można ją pobrać przez system Apple pod adresem: <u>secure.store.apple.com/pl/shop/order/list</u> – należy zalogować się przez AppleID, z którego była opłacona usługa Apple. (źródło: www.apple.com/pl/shop/help/payments).

2. Numer D-U-N-S banku

Numer DUNS Banku można znaleźć na stronie internetowej <u>https://www.bisnode.pl/wyniki-wyszukiwania</u>. Należy w wyszukiwarkę na tej stronie wpisać numer NIP Banku (lub pełną oficjalną

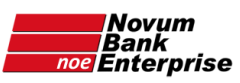

nazwę Banku – choć czasem w ten sposób może nie zostać wyszukany). Banki otrzymały numery DUNS dzięki wpisaniu ich do rejestru przez Zrzeszenia.

W wypadku problemów z wyszukaniem numeru lub tymczasowym zawieszeniem działania powyższej wyszukiwarki należy zadzwonić pod warszawski numer pomocy +48 22 278 26 26 znajdujący się na stronie <u>https://www.bisnode.pl/kontakt-i-pomoc/.</u>

### 3. Polityka prywatności

Wymagana jest polityka prywatności dedykowana aplikacji mobilnej umieszczona na stronie internetowej Banku – w formie podstrony (nie pliku .pdf). Może to być polityka prywatności dotycząca aplikacji mobilnej dla systemu Android – jeśli taka została wcześniej umieszczona na stronie internetowej Banku.

Poniżej przykładowa treść polityki prywatności, którą można dostosować do potrzeb Banku, przede wszystkim zmieniając nazwę aplikacji na publikowaną przez Bank (dostępna jest ona również na stronie: <u>www.naszbank.pl/polityka-prywatnosci</u>):

#### Polityka prywatności aplikacji Nasz Bank

- Aplikacja mobilna Nasz Bank (Aplikacja) została wyprodukowana dla Klientów Banku Spółdzielczego (Bank) przez Zakład Usług Informatycznych NOVUM Sp. z o.o. z siedzibą w Łomży, w Polsce (NOVUM). Aplikacja umożliwia dostęp do usług Banku Spółdzielczego z urządzenia mobilnego. Przed zainstalowaniem i uruchomieniem Aplikacji należy upewnić się, że bank obsługujący rachunek Klienta świadczy usługi za jej pośrednictwem.
- 2. Klient pobierając aplikację z portalu internetowego wyraża zgodę na jej instalację i użytkowanie oraz na poniższe zasady Polityki Prywatności. Klient może w każdym momencie usunąć aplikację z urządzenia mobilnego, co nie wpływa na stan środków przechowywanych w Banku ani na działanie innych aplikacji, związanych ze zdalnym dostępem Klienta do usług w Banku.
- 3. Aplikacja na urządzeniu mobilnym:
  - a. komunikuje się z systemami Banku, w którym Klient prowadzi swój rachunek, z użyciem mechanizmów szyfrujących,
  - b. uzyskuje dostęp do następujących uprawnień na urządzeniu mobilnym:
    - pamięci,
    - komunikacji sieciowej pełen dostęp do Internetu, stanu sieci i stanu Wi-Fi,
    - informacji o lokalizacji,
    - aparatu fotograficznego,
    - danych kontaktów.
- 4. Aplikacja na urządzeniu mobilnym nie przechowuje żadnych danych osobowych, które mogłyby umożliwić osobie trzeciej identyfikację konkretnego użytkownika Aplikacji, nie przechowuje danych pozwalających na uwierzytelnienie w serwisie, ani danych Klienta Banku, dostępnych po zalogowaniu.
- 5. Dane Klienta związane z usługą świadczoną przez Bank mogą być pobierane z Banku przez Aplikację. W takim przypadku są one krótkotrwale przechowywane na urządzeniu mobilnym w celu ich wyświetlenia użytkownikowi, nie dłużej jednak niż do wyłączenia Aplikacji.
- 6. W przypadku braku zgody na niniejszą Politykę Prywatności prosimy nie instalować Aplikacji lub ją usunąć z urządzenia mobilnego.
- 7. Bank zastrzega sobie prawo zmiany Polityki Prywatności poprzez opublikowanie nowej Polityki Prywatności na stronie www.

## 4. Konto Apple (Apple ID)

Do założenia konta deweloperskiego potrzebne jest konto Apple (Apple ID). Może to być konto jednej z osób zaufanych w Banku lub konto założone specjalnie na tą okazję, tak by nie było kontem personalnym żadnej z osób z Banku.

Jeśli potrzebne jest założenie konta Apple, należy w przeglądarce (zarówno na komputerze PC jak też MAC):

- otworzyć stronę <u>appleid.apple.com</u>,
- kliknąć w tekst "Utwórz Apple ID" (otwierając na komputerze znajduje się on w górnej części strony – w drugim rzędzie),
- podać dane osobowe oraz aktywny adres email oraz numer telefonu (podany adres email będzie również loginem Apple ID),
- kliknąć na niebieski przycisk "Kontynuuj",
- w oknie, które się pojawi wpisać kod weryfikacyjny, który powinien przyjść na podany adres email,
- kliknąć niebieski przycisk "Kontynuuj",
- w kolejnym oknie, które się pojawi wpisać kod weryfikacyjny, który powinien przyjść jako SMS na podany numer telefonu,
- kliknąć niebieski przycisk "Kontynuuj",

Konto Apple (Apple ID) w ten sposób utworzone i potwierdzone ma włączoną opcję uwierzytelniania dwupoziomowego niezbędną do założenia bankowego konta Apple Developer.

(Więcej informacji o uwierzytelnianiu dwupoziomowym: <u>support.apple.com/pl-pl/HT205075</u> Włączanie uwierzytelniania dwupoziomowego dla różnych urządzeń: <u>support.apple.com/pl-pl/HT204915</u>).

5. iPhone

Do założenia konta Apple Developer nie jest konieczne posiadanie smartfona firmy Apple (iPhone). Jest jednak zalecane posiadanie takiego urządzenia, w celu możliwości weryfikacji aplikacji i aktualizacji aplikacji przed ich publikacją w AppStore. Z punktu widzenia wymagań Apple odnośnie minimalnych wymagań systemowych można rozróżnić dwie opcje:

- opcja minimum korzystanie z aplikacji Nasz Bank w takim przypadku wystarczy iPhone z iOS w wersji iOS 9 lub nowszej. Według specyfikacji Apple odpowiada temu iPhone 4s lub nowszy (źródło: <u>support.apple.com/en-us/HT201222</u>).
- opcja zalecana możliwość weryfikacji aplikacji przed jej publikacją oraz korzystanie z aplikacji Nasz Bank do weryfikacji aplikacji Nasz Bank przed jej publikacją w AppStore (do czego zachęcamy, choć nie jest to warunek konieczny) potrzebny jest iPhone z systemem w wersji iOS 13 lub nowszej. Warunek ten jest wymagany przez Apple, gdyż weryfikacja możliwa jest jedynie za pomocą bezpłatnej aplikacji TestFlight, która posiada właśnie takie minimalne wymagania systemowe. Według specyfikacji Apple odpowiada temu iPhone 6s lub nowszy (źródło: support.apple.com/en-us/HT201222).

Smartfon używany do weryfikacji dwuskładnikowej logowania Apple lub do weryfikacji aplikacji *Nasz Bank* **nie musi posiadać karty SIM**. Wystarczy dostęp do Internetu przez WiFi.

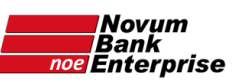

# II. Informacje dodatkowe

- **NOVUM** wypełnia wszystkie czynności związane z **publikacją aplikacji** (publikacja aktualizacji, odnawianie certyfikatów push oraz distribution, aktualizacja App privacy).
- Po stronie Banku jest coroczne odnowienie płatności za konto Apple Developer oraz akceptacja zmienianych przez Apple licencji obydwie te czynności może dokonać jedynie osoba z uprawnieniami "Account Holder".
- Bank ma między innymi dostęp do statystyk aplikacji, jak też możliwość odpowiedzi na komentarze użytkowników w AppStore publikowane przy okazji oceny aplikacji.

Publikacja każdej nowej wersji aplikacji dla iOS może przebiegać na dwa sposoby:

- **standardowy** wymagający za każdym razem zgody Banku na publikację (poprzedzony weryfikacją aplikacji w programie TestFlight),
- automatyczny bez konieczności każdorazowej akceptacji przez Bank nowej wersji głównie dla Banków, które nie dysponują możliwością (sprzętową, czy też czasową) każdorazowej weryfikacji aktualizacji aplikacji.

Zaznaczamy, iż aktualizacje zawierające drobne udoskonalenia lub też zmiany związane z bezpieczeństwem będą publikowane w sposób automatyczny, z pominięciem standardowej akceptacji przez Bank. W takim przypadku przesłana zostanie każdorazowo informacja o wprowadzonych w aplikacji zmianach.

Jeśli Bank chciałby aby aktualizacje były publikowane w sposób automatyczny prosimy o zaznaczenie takiej opcji na przygotowanym formularzu publikacji (można go otrzymać pisząc na adres mobilny@novum.pl).

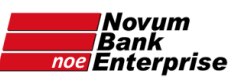

III. Rejestracja w programie Apple Developer

**Uwaga:** część przedstawionych zrzutów ekranu może różnić się od aktualnych, ponieważ Apple wciąż modyfikuje proces zapisu do Apple Developer.

Etap 1: rozpoczęcie

Otworzyć stronę <u>developer.apple.com/programs/enroll/</u>, kliknąć na niebieski przycisk "**Start Your Enrollment**" u dołu strony:

| 🔹 Before You Enroll - Apple Develo 🗙 🕂       |                                                                                                    |                                                                                                    |                                                 | - 0 ×   |
|----------------------------------------------|----------------------------------------------------------------------------------------------------|----------------------------------------------------------------------------------------------------|-------------------------------------------------|---------|
| ← → C ≜ developer.apple.com/programs/enroll/ | eveloper.apple.com                                                                                                    | /programs/en                                                                                                    | roll/                                           | 🕸 🕁 🚺 i |
| É Developer                                  | Discover Design Develop                                                                                                    | Distribute Support                                                                                                | Account Q                                       |         |
| Apple Develope                               | Program                                                                                                    | Overview                                                                                                    | What's included How It Works                    |         |
|                                              |                                                                                                    |                                                                                                    |                                                 |         |
|                                              | What You Nee                                                                                                    | ed To Enroll                                                                                                    |                                                 |         |
| $\odot$                                      | Enrolling as an Individual                                                                                                    |                                                                                                    |                                                 |         |
|                                              | If you are an individual or sole proprietor/single<br>your Apple ID with two-factor authentication tu<br>information, including your legal name and add                                                                  | e person business, get started by si<br>urned on. You'll need to provide bas<br>dress.                            | igning in with<br>sic personal                  |         |
| $\odot$                                      | Enrolling as an Organizati                                                                                                    | ion                                                                                                    |                                                 |         |
|                                              | If you're enrolling your organization, you'll need<br>turned on, as well as the following to get starte                                                                                                    | d an Apple ID with two-factor authe<br>ed:                                                                        | entication                                      |         |
|                                              | A D-U-N-S <sup>®</sup> Number<br>Your organization must have a D-U-N-S Numb                                                                                                    | er so that we can verify your organ                                                                               | nization's                                      |         |
|                                              | identity and legal entity status. These unique n<br>Dun & Bradstreet and are widely used as stanc<br>your organization already has a D-U-N-S Num<br>most jurisdictions. Learn more >                                     | nine-digit numbers are assigned by<br>dard business identifiers. You can c<br>ber and request one if necessary. T | check to see if<br>They are free in             |         |
|                                              | Legal Entity Status<br>Your organization must be a legal entity so tha<br>accept DBAs, fictitious businesses, trade name                                                                                                 | t it can enter into contracts with Ap<br>es, or branches.                                                         | ople. We do not                                 |         |
|                                              | Legal Binding Authority<br>As the person enrolling your organization in the<br>legal authority to bind your organization to lega<br>owner/founder, executive team member, senior<br>granted to you by a senior employee. | e Apple Developer Program, you m<br>al agreements. You must be the orç<br>r project lead, or an employee with     | ust have the<br>ganization's<br>legal authority |         |
|                                              | A Website<br>Your organization's website must be publicly ar<br>with your organization.                                                                                                    | vailable and the domain name mus                                                                                  | it be associated                                |         |
|                                              | Start Your Enro                                                                                                    | ollment                                                                                                    |                                                 |         |
| The Apple Developer Progr                    | am is 99 USD per membership year or in local currency where avai                                                                                                    | lable. For more details, see enrollment support.                                                                  | s                                               |         |

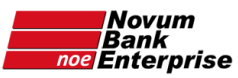

**Zalogować się** (konieczne jest uwierzytelnienie dwupoziomowe – kody przesyłane są na podany numer telefonu oraz adres email):

| Apple ID            | (*)             |
|---------------------|-----------------|
| Domieto             | ai mnie         |
| Familyta            |                 |
| Nie pamietasz Apple | ID lub hasta? 7 |

na kolejnej stronie **zaakceptować regulamin** Apple Developer zaznaczając pole wyboru "By checking this box I confirm that I have read and agree to be bound by the Agreement above." (można odznaczyć drugie pole wyboru by Apple nie przysyłało zbędnych informacji), oraz kliknąć na niebieski przycisk "**Submit**" u dołu strony:

| Developer            | Discover                    | Design             | Develop                                          | Distribute           | Support             | Account             | Q        |
|----------------------|-----------------------------|--------------------|--------------------------------------------------|----------------------|---------------------|---------------------|----------|
| pple Develope        | r Agreement                 |                    |                                                  |                      |                     |                     |          |
|                      |                             |                    |                                                  |                      |                     |                     | Sign Out |
|                      |                             |                    |                                                  |                      |                     |                     |          |
|                      |                             |                    |                                                  |                      |                     |                     |          |
| This is a legal agre | eement between y            | ou and Apple.      |                                                  |                      |                     |                     |          |
|                      |                             |                    |                                                  |                      |                     |                     |          |
|                      |                             |                    |                                                  |                      |                     |                     | ^        |
| THIS IS A LEGA       |                             |                    |                                                  | (APPLE) SIAII        |                     | THAT GOVERN         |          |
| TOUR PARTICIP        |                             | PLE DEVELOPI       | ER. PLEASE RE                                    |                      |                     |                     |          |
| PAGE BY PRE          | SSING "ACPEE "              |                    |                                                  |                      |                     |                     | •        |
| YOU DO NOT A         | GREE TO THE TE              | RMS OF THIS A      | GREEMENT PR                                      | ESS "CANCE!"         | UND OF THIS AG      |                     |          |
| 100 DO NOTA          | UNCE IV INE IE              | INNO OF THIS A     | GIVEENIEN I, FR                                  | LUU CANCEL .         |                     |                     |          |
|                      |                             |                    |                                                  |                      |                     |                     |          |
| Apple Dave           | loner Agree                 | mont               |                                                  |                      |                     |                     |          |
| Apple Deve           | eloper Agree                | ment               |                                                  |                      |                     |                     |          |
|                      |                             |                    |                                                  |                      |                     |                     |          |
|                      |                             |                    |                                                  |                      |                     |                     |          |
| 1. Relations         | ship With Apple; A          | Apple ID and Pas   | ssword. You und                                  | lerstand and agree   | that by registering | with Apple to       |          |
| become an Apple      | e Developer (" <b>App</b> l | e Developer"), n   | o legal partnersh                                | p or agency relatior | ship is created be  | etween you and      |          |
| Apple. You agree     | e not to represent o        | otherwise. You al  | lso certify that you                             | are at least thirtee | n years of age and  | d you represent     |          |
| that you are lega    | Ily permitted to reg        | ister as an Apple  | Developer. This                                  | Agreement is void v  | here prohibited b   | y law and the right |          |
| to register as an    | Apple Developer is          | not granted in su  | uch jurisdictions.                               | Unless otherwise a   | greed or permitted  | I by Apple in       |          |
| writing you cann     | int share or transfe        | r anv henefits voi | I receive from An                                | nle in connection wi | th heinn an Annle   | Neveloner The       | *        |
|                      |                             |                    | r an rain an an an an an an an an an an an an an |                      |                     |                     |          |
| By checking          | this box I confirm          | that I have read   | and agree to be                                  | e bound by the Ag    | eement above.       |                     |          |
|                      |                             |                    |                                                  |                      |                     |                     |          |
| 11                   |                             |                    |                                                  |                      |                     |                     |          |
|                      |                             |                    |                                                  |                      |                     |                     |          |
| 6                    |                             |                    |                                                  |                      |                     |                     |          |
| ×1                   |                             |                    |                                                  |                      |                     |                     |          |
| □ I'd like to rec    | eive communicat             | ions announcing    | the latest even                                  | s. news and updat    | es for Apple dev    | elopers.            |          |
| □ I'd like to rec    | eive communicat             | ions announcing    | the latest event                                 | s, news and updat    | es for Apple dev    | elopers.            |          |
| ☐ I'd like to rec    | eive communicat             | ions announcing    | the latest event                                 | s, news and updat    | es for Apple dev    | elopers.            |          |
| □ I'd like to rec    | eive communicat             | ions announcing    | the latest event                                 | s, news and updat    | es for Apple dev    | elopers.            | mit      |
| □ I'd like to rec    | eive communicat             | ions announcing    | the latest event                                 | s, news and updat    | es for Apple dev    | elopers.            | mit      |
| □ I'd like to rec    | eive communicat             | ions announcing    | the latest event                                 | s, news and updat    | es for Apple dev    | elopers.            | mit      |
| □ I'd like to rec    | eive communicat             | ions announcing    | the latest event                                 | s, news and updat    | es for Apple dev    | elopers.            | mit      |
| □ I'd like to rec    | eive communicat             | ions announcing    | the latest event                                 | s, news and updat    | es for Apple dev    | elopers.            | mit      |

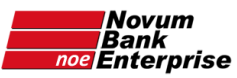

Na kolejnej stronie należy wpisać dane osoby z zarządu Banku, a poniżej dane kontaktowe osoby zakładającej konto deweloperskie Apple (te ostatnie bez używania polskich znaków – czyli zamieniając je na "odpowiedniki" z alfabetu łacińskiego). Są to dane kontaktowe – więc adres może być również adresem Banku, nie koniecznie osobistym:

| Confirm your personal information.         Enter your legal name as shown on your government-issued ID and address. Dane osoby z zarządu         First Name         Given name         Family name         Nazwisko         Phone Number         43         Yournmer telefonul +ext         National Proces Number         43         Address         ulica, nr budynku         address noże być adresem Banku         adres może być adresem Banku         adres         Zuł Poten Number         Apartment, sułe, unit, floor, etc.         City / twon         Miasto         Zujr Postal Code         Koda pocztowy         Region         Poland         The rajon listed must accurately nepreset where you currently restlet. To<br>udete your region, sign in to your Agole D account.         First Name         Given name Imię         Last Name         Family name Nazwisko         Address         ulica i numer budynku         Address         ulica i numer budynku         Address         ulica i numer budynku         Address         ulica i numer budynku         Address                                                                                                    | Confirm your personal info         Enter your legal name as shown on your government-issued I         First Name         Given name       Imię         Last Name       Example         Family name       Nazwisko         Phone Number       48       numer telefonu       +ext         Intl. Code       Phone Number       Extension | rmation.<br><sup>ID and address.</sup> Dane osoby z zarządu<br>] |
|----------------------------------------------------------------------------------------------------|----------------------------------------------------------------------------------------------------|------------------------------------------------------------------|
| Confirm your personal information.         Enter your legal name as shown on your government-issued ID and address. Dane osoby z zarządu         First Name         Given name         Imite         Last Name         Family name.         Pamily name.         Name         Family name.         Address         Ulica, nr budynku         Gates         Ulica, nr budynku         Gates         Address         Ulica, nr budynku         Gates         Address         In asto         Zip / Postal Code         Kod pocztowy         Region         Poland         Sive name Imię         Last Name         Give name Imię         Last Name         Family name Nazwisko         Address         Ulica i numer budynku         Apartment, suite, unit, floor, etc.         City / Town         miasto         Zip / Postal Code         Address         Ulica i numer budynku         Partment, suite, unit, floor, etc.         City / Town         miasto         Zip / Postal Code                                                                                                    | Confirm your personal info         Enter your legal name as shown on your government-issued I         First Name         Given name       Imię         Last Name       Imię         Last Name       Family name         Family name       Nazwisko         Phone Number       +ext         Intl. Code       Phone Number              | rmation.<br><sup>ID and address.</sup> Dane osoby z zarządu      |
| Enter your legal name as shown on your government-issued ID and address. Dane osoby z zarządu<br>First Name<br>Family name Nazwisko<br>Phone Number<br>48 v numer telefonu +ext<br>IL Code Phone Number<br>Address<br>Ulica, nr budynku<br>Grood<br>Apartment, suite, unit, floor, etc.<br>City / Town<br>Miasto<br>Zip / Postal Code<br>kod pocztowy<br>Region<br>Poland<br>The region listed must accurately represent where you currently reside. To<br>ugdete your region, sign in to your Apple ID account.<br>Romanized Contact Information<br>Given name [mię<br>Last Name<br>Given name [mię<br>Last Name<br>Given name [Mazwisko<br>Address<br>Ulica i numer budynku<br>steried<br>Apartment, suite, unit, floor, etc.<br>City / Town<br>Miasto<br>Zip / Postal Code<br>kod pocztowy<br>Region<br>Poland<br>Apartment, suite, unit, floor, etc.<br>City / Town<br>Miasto<br>Zip / Postal Code<br>Apartment suite, unit, floor, etc.<br>City / Town<br>Miasto<br>Zip / Postal Code<br>Apartment, suite, unit, floor, etc.<br>City / Town<br>Miasto<br>Zip / Postal Code<br>Apartment, suite, unit, floor, etc.<br>City / Town<br>Miasto<br>Zip / Postal Code<br>Kod pocztowy<br>Region<br>Poland                                                                                                    | Enter your legal name as shown on your government-issued if<br>First Name<br>Given name Imię<br>Last Name<br>Family name Nazwisko<br>Phone Number<br>48 V numer telefonu +ext<br>Intl. Code Phone Number Extension                                                                                                    | ID and address. <b>Dane osoby z zarządu</b>                      |
| Enter your legal name as shown on your government-issued ID and address. Dane os oby z zarządu First Name Given name Imię Last Name Family name Nazwisko Phone Number A8 numer telefonu +ext Int code Phone Number Address Ulica, nr budynku eterore Apartment, suite, unit, floor, etc. City / Town Miasto Zip / Postal Code Kod pocztowy Region Poland Poland Osoba do kontaktu, np. zakładająca konto Apple Developer First Name Given name Imię Last Name Given name Imię Last Name Azwisko Address Ulica i numer budynku eterore Apartment, suite, unit, floor, etc. City / Town Miasto Zip / Postal Code Address Ulica i numer budynku eterore Address Ulica i numer budynku eterore Azwisko Address Ulica i numer budynku eterore Apartmet, suite, unit, floor, etc. City / Town Miasto Zip / Postal Code Apartmet, suite, unit, floor, etc. City / Town Miasto Zip / Postal Code Apartmet, Suite, unit, floor, etc. City / Town Miasto Zip / Postal Code Apartmet, Suite, Unit, floor, etc. Ci | Enter your legal name as shown on your government-issued I<br>First Name<br>Given name Imię<br>Last Name<br>Family name Nazwisko<br>Phone Number<br>48 V numer telefonu +ext<br>Intl. Code Phone Number Extension                                                                                                    | ID and address. <b>Dane osoby z zarządu</b>                      |
| First Name   Given name   Image: Given name   Family name   Name   Address   Ulica, nr budynku   cotome   Apartment, suite, unit, floor, etc.   City / Town   miasto   Zip / Postal Code   kod pocztowy   Region Poland The region field must accurately represent where you currently reside. To use your region, stign in to your Apple D account.   Prist Name   Given name Imię   Given name Imię   Given name Imię   Ulica i numer budynku   Given name Nazwisko   Address   Ulica i numer budynku   Given name Imię   Given name Imię   Given name Imię   Last Name   Family name Nazwisko   Address   Ulica i numer budynku   Given name Imię   City / Town   miasto   Zip / Postal Code   Kod pocztowy                                                                                                    | First Name<br>Given name Imię<br>Last Name<br>Family name Nazwisko<br>Phone Number<br>48 ∨ numer telefonu +ext<br>Intl. Code Phone Number Extension                                                                                                    |                                                                  |
| Last Name   Family name Nazwisko   Phone Number   48   Phone Number   48   Phone Number   48   Address   adress może być adressem Banku adress może być adressem Banku adress może być adressem Banku adress może być adressem Banku adress może być adressem Banku adress może być adressem Banku adress może być adressem Banku adress może być adressem Banku adress może być adressem Banku adress może być adressem Banku adress może być adressem Banku adress może być adressem Banku adress może być adressem Banku Poland The region in to your Apple D accourt. First Name Given name Imię I Uwaga: bez polskich liter (przy kopiowaniu są one usuwane Family name Nazwisko Adress ulica i numer budynku adress może być adressem Banku adress może być adressem Banku adress może być adressem Banku adress może być adressem Banku adress może być adressem Banku adress może być adressem Banku adress może być adressem Banku adress może być adressem Banku adress może być adressem Banku adress może być adressem Banku adress adress może być adressem Banku adress może być adressem Banku adress adress może być adressem Banku adress adress adress adress adress                                                                                                    | Given name     Immę       Last Name     Family name       Family name     Nazwisko       Phone Number     48        48      Intl. Code       Phone Number     Extension                                                                                                    |                                                                  |
| Last Name   Family name   Nazwisko     Phone Number   48   Intl. Code   Address   Ulica, nr budynku   apartment, suite, unit, floor, etc.   City / Town   miasto   Zip / Postal Code   kod pocztowy   Region   Poland   The region listed must accurately represent where you currently reside. To update your region, sign in to your Apple D accourt.   Romanized Contact Information Osoba do kontaktu, Enter your Romanized home or business address.    First Name   Given name Imię   Last Name   Family name Nazwisko   Address   Ulica i numer budynku   adres może być adresem Banku   adres może być adresem Banku   Given name Imię   Luica i numer budynku   adres może być adresem Banku   Gitowi   Apartment, suite, unit, floor, etc.   City / Town   miasto   Zip / Postal Code   kod pocztowy   Region   Poland                                                                                                    | Last Name Family name Nazwisko Phone Number 48 V numer telefonu +ext Intl. Code Phone Number Extension                                                                                                    |                                                                  |
| Faminy name Nazwisko   Phone Number   48 numer telefonu   adres może być adresem Banku   Address <b>ulica, nr budynku</b> entradi   Address   adres może być adresem Banku   adres może być adresem Banku   entradi   Address   adres może być adresem Banku   adres może być adresem Banku   entradi   Address   ulica, nr budynku   adres może być adresem Banku   entradi   Adress   ulica i numer budynku   Osoba do kontaktu, Entry vour Romanized home or business address.   First Name   Given name [mię   Ulica i numer budynku   entradi   Address   ulica i numer budynku   entradi   Address   ulica i numer budynku   entradi   Apartment, suite, unit, floor, etc.   City / Town   miasto   Zip / Postal Code   kod pocztowy   Region   Poland Statistica i numer budynku adres może być adresem Banku  entradi Adress ulica i numer budynku entradi Apartment, suite, unit, floor, etc. City / Town miasto Zip / Postal Code kod pocztowy Region Poland Adress adress może być adresem Banku                                                                                                    | Family name     Nazwisko       Phone Number     48 ~ numer telefonu     +ext       Intl. Code     Phone Number     Extension                                                                                                    |                                                                  |
| Phone Number<br>48 vnumer telefonu +ext<br>itd. Code Phone Number Extension<br>Address<br>ulica, nr budynku<br>adres może być adresem Banku<br>adres może być adresem Banku                                                                                                    | Phone Number       48     numer telefonu     +ext       Intl. Code     Phone Number     Extension                                                                                                    |                                                                  |
| 48       numer telefonu       +ext         Int. Code       Phone Number       Extension         Address       adress może być adresem Banku         ulica, nr budynku       adres może być adresem Banku         extoreat       Apartment, suite, unit, floor, etc.         City / Town       Imasto         Zip / Postal Code       Image: Code         Kod pocztowy       Region         Poland       Image: Contact Information         The region listed must accurately represent where you currently reside. To undre your region, sign in to your Apple D account.         Romanized Contact Information       Osoba do kontaktu,         Enter your Romanized home or business address.       np. zakładająca konto Apple Developer         First Name       ! Uwaga: bez polskich liter (przy kopiowaniu są one usuwane         Given name Imię       ! Uwaga: bez być adresem Banku         Address       ulica i numer budynku         adress może być adresem Banku       adres może być adresem Banku         otrowi       Apartment, suite, unit, floor, etc.         City / Town       miasto         Zip / Postal Code       Kod pocztowy         Region       Poland                                                                                                    | 48         Numer telefonu         +ext           Intl. Code         Phone Number         Extension                                                                                                    |                                                                  |
| Int. Loog Protee Number Extension     Address     ulica, nr budynku     optional     Apartment, suite, unit, floor, etc.     City / Town     miasto     Zip / Postal Code   kod pocztowy     Region   Poland     The region listed must accurately represent where you currently reside. To update your region, sign in to your Apple ID account.   Romanized Contact Information   Osoba do kontaktu,   Enter your Romanized home or business address.     First Name   Given name Imię   Litasi Name   Family name Nazwisko   Address   ulica i numer budynku   apartment, suite, unit, floor, etc.   City / Town   miasto   Zip / Postal Code   kod pocztowy   Region   Poland   Address   ulica i numer budynku   apartment, suite, unit, floor, etc.   City / Town   miasto   Zip / Postal Code   kod pocztowy   Region   Poland                                                                                                    | Inti. Code Phone Number Extension                                                                                                    |                                                                  |
| Address       adres može być adresem Banku         optional       Apartment, suite, unit, floor, etc.         City / Town       miasto         Zip / Postal Code       Kod pocztowy         Region       Poland         Poland       Osoba do kontaktu,         The region listed must accurately represent where you currently reside. To update your region, sign in to your Apple D account.       Osoba do kontaktu,         Romanized Contact Information       Osoba do kontaktu,         Enter your Romanized home or business address.       P. zakładająca konto Apple Developer         First Name       ! Uwaga: bez polskich liter (przy kopiowaniu są one usuwane         Gatress       ulica i numer budynku         address       adres może być adresem Banku         optional       Apartment, suite, unit, floor, etc.         City / Town       miasto         Zip / Postal Code       Kod pocztowy         Region       Poland                                                                                                    |                                                                                                    |                                                                  |
| apartment, suite, unit, floor, etc.         City / Town         miasto         Zip / Postal Code         kod pocztowy         Region         Poland         The region listed must accurately represent where you currently reside. To update your region, sign in to your Apple D account.         Romanized Contact Information       Osoba do kontaktu,         Enter your Romanized home or business address.       D'soba do kontaktu,         First Name       ! Uwaga: bez polskich liter (przy kopiowaniu są one usuwane         Given name Imię       ! Uwaga: bez polskich liter (przy kopiowaniu są one usuwane         Pamily name Nazwisko       adres może być adresem Banku         Address       ulica i numer budynku         optoral       Apartment, suite, unit, floor, etc.         City / Town       miasto         Zip / Postal Code       kod pocztowy         Region       Poland                                                                                                    | Address                                                                                                    | adres może być adresem Banku                                     |
| endotanial         Apartment, suite, unit, floor, etc.         City / Town         miasto         Zip / Postal Code         kod pocztowy         Region         Poland         The region listed must accurately represent where you currently reside. To update your region, sign in to your Apple ID account.         Romanized Contact Information       Osoba do kontaktu, np. zakładająca konto Apple Developer         First Name       ! Uwaga: bez polskich liter (przy kopiowaniu są one usuwane         Given name Imię       ! Uwaga: bez polskich liter (przy kopiowaniu są one usuwane         Pamily name Nazwisko       adres może być adresem Banku         Address       ulica i numer budynku       adres może być adresem Banku         City / Town       miasto       Zip / Postal Code         kod pocztowy       Region       Poland                                                                                                    | ulica, nr budynku                                                                                                    |                                                                  |
| City / Town         miasto         Zip / Postal Code         kod pocztowy         Region         Poland         The region listed must accurately represent where you currently reside. To update your region, sign in to your Apple ID account.         Romanized Contact Information       Osoba do kontaktu, np. zakładająca konto Apple Developer         First Name       ! Uwaga: bez polskich liter (przy kopiowaniu są one usuwane         Given name Imię       ! Uwaga: bez polskich liter (przy kopiowaniu są one usuwane         Family name Nazwisko       adres może być adresem Banku         Address       adres może być adresem Banku         grional       Apartment, suite, unit, floor, etc.         City / Town       miasto         Zip / Postal Code       kod pocztowy         Region       Poland                                                                                                    | Apartment suite unit floor etc.                                                                                                    |                                                                  |
| ctty / Town         miasto         Zip / Postal Code         kcd pocztowy         Region         Poland         The region listed must accurately represent where you currently reside. To update your region, sign in to your Apple ID account.         Romanized Contact Information       Osoba do kontaktu, entre your Romanized home or business address.         First Name       ! Uwaga: bez polskich liter (przy kopiowaniu są one usuwane         Given name Imię       ! Uwaga: bez polskich liter (przy kopiowaniu są one usuwane         Family name Nazwisko       adres może być adresem Banku         Address       ulica i numer budynku         apartment, suite, unit, floor, etc.       ctity / Town         miasto       zip / Postal Code         kod pocztowy       Region         Poland                                                                                                    | reportment, some, unit, noor, etc.                                                                                                    |                                                                  |
| Zip / Postal Code         Kod pocztowy         Region         Poland         The region listed must accurately represent where you currently reside. To update your region, sign in to your Apple ID account.         Romanized Contact Information       Osoba do kontaktu, entre you currently reside. To update your region, sign in to your Apple ID account.         Romanized Contact Information       Osoba do kontaktu, entre your Romanized home or business address.         Given name Imię       ! Uwaga: bez polskich liter (przy kopiowaniu są one usuwane family name Nazwisko         Address       ulica i numer budynku         Address       adres może być adresem Banku         Optional Apartment, suite, unit, floor, etc.       City / Town         Tip / Postal Code       Kod pocztowy         Region       Poland                                                                                                    | City / Town                                                                                                    |                                                                  |
| Zip / Postal Code         kcd pocztowy         Region         Poland         The region listed must accurately represent where you currently reside. To update your region, sign in to your Apple ID account.         Romanized Contact Information       Osoba do kontaktu,         Enter your Romanized home or business address.       Np. zakładająca konto Apple Developer         First Name       ! Uwaga: bez polskich liter (przy kopiowaniu są one usuwane         Given name Imię       ! Uwaga: bez polskich liter (przy kopiowaniu są one usuwane         Family name Nazwisko       Address         ulica i numer budynku       adres może być adresem Banku         optional       Apartment, suite, unit, floor, etc.         City / Town       Zip / Postal Code         kcd pocztowy       Region         Poland                                                                                                    | miasto                                                                                                    |                                                                  |
| Kod pocztowy         Region         Poland         The region listed must accurately represent where you currently reside. To update your region, sign in to your Apple ID account.         Romanized Contact Information       Osoba do kontaktu, np. zakładająca konto Apple Developer         First Name       ! Uwaga: bez polskich liter (przy kopiowaniu są one usuwane         Given name Imię       ! Uwaga: bez polskich liter (przy kopiowaniu są one usuwane         Family name Nazwisko       Address         ulica i numer budynku       adres może być adresem Banku         optional       Apartment, suite, unit, floor, etc.         City / Town       miasto         Zip / Postal Code       kod pocztowy         Region       Poland                                                                                                    | Zip / Postal Code                                                                                                    |                                                                  |
| Region         Poland         The region listed must accurately represent where you currently reside. To update your region, sign in to your Apple ID account.         Romanized Contact Information       Osoba do kontaktu, np. zakładająca konto Apple Developer         First Name       ! Uwaga: bez polskich liter (przy kopiowaniu są one usuwane         Given name Imię       ! Uwaga: bez polskich liter (przy kopiowaniu są one usuwane         Family name Nazwisko       adres może być adresem Banku         Address       ulica i numer budynku         apartment, suite, unit, floor, etc.       city / Town         miasto       zip / Postal Code         kod pocztowy       Region         Poland                                                                                                    | kod pocztowy                                                                                                    |                                                                  |
| Poland         The region listed must accurately represent where you currently reside. To update your region, sign in to your Apple ID account.         Romanized Contact Information       Osoba do kontaktu, np. zakładająca konto Apple Developer         First Name       I Uwaga: bez polskich liter (przy kopiowaniu są one usuwane)         First Name       I Uwaga: bez polskich liter (przy kopiowaniu są one usuwane)         Address       adress może być adresem Banku         ulica i numer budynku       adres może być adresem Banku         optional       Apartment, suite, unit, floor, etc.         City / Town       Zip / Postal Code         kod pocztowy       Region         Poland       Name                                                                                                    | Region                                                                                                    |                                                                  |
| The region listed must accurately represent where you currently reside. To<br>update your region, sign in to your Apple ID account.<br><b>Romanized Contact Information</b> Osoba do kontaktu,<br>np. zakładająca konto Apple Developer First Name Given name Imię ! Uwaga: bez polskich liter<br>(przy kopiowaniu są one usuwane) Address Ulica i numer budynku optional Apartment, suite, unit, floor, etc. City / Town miasto Zip / Postal Code kod pocztowy Region Poland                                                                                                    | Poland                                                                                                    |                                                                  |
| First Name       ! Uwaga: bez polskich liter (przy kopiowaniu są one usuwane)         Last Name       [przy kopiowaniu są one usuwane]         Family name Nazwisko       adres może być adresem Banku         Address       ulica i numer budynku         ulica i numer budynku       adres może być adresem Banku         optional       Apartment, suite, unit, floor, etc.         City / Town       miasto         Zip / Postal Code       kod pocztowy         Region       Poland                                                                                                    | Romanized Contact Information         Oso           Enter your Romanized home or business address.         np.                                                                                                    | ba do kontaktu,<br>zakładająca konto Apple Developer             |
| Given name Imię       ! Uwaga: bez polskich liter         Last Name       ! Uwaga: bez polskich liter         Family name Nazwisko       (przy kopiowaniu są one usuwane)         Address       adres może być adresem Banku         optional       Apartment, suite, unit, floor, etc.         City / Town       miasto         Zip / Postal Code       kod pocztowy         Region       Poland                                                                                                    | First Name                                                                                                    |                                                                  |
| Last Name   Family name Nazwisko   Address   ulica i numer budynku   optional   Apartment, suite, unit, floor, etc.   City / Town   miasto   Zip / Postal Code   kod pocztowy   Region   Poland                                                                                                    | Given name <b>Imię</b>                                                                                                    | ! Uwaga: bez polskich liter                                      |
| Family name Nazwisko   Address   ulica i numer budynku   optional   Apartment, suite, unit, floor, etc.   City / Town   miasto   Zip / Postal Code   kod pocztowy   Region   Poland                                                                                                    | Last Name                                                                                                    | (przy kopiowaniu są one usuwane)                                 |
| Address ulica i numer budynku aptional Apartment, suite, unit, floor, etc. City / Town miasto Zip / Postal Code kod pocztowy Region Poland                                                                                                    | Family name Nazwisko                                                                                                    |                                                                  |
| ulica i numer budynku       adres może być adresem Banku         optional       Apartment, suite, unit, floor, etc.         City / Town       miasto         Zip / Postal Code       kod pocztowy         Region       Poland                                                                                                    | Address                                                                                                    |                                                                  |
| aptional Apartment, suite, unit, floor, etc. City / Town miasto Zip / Postal Code kod pocztowy Region Poland                                                                                                    | ulica i numer budvnku                                                                                                    | adres może być adresem Banku                                     |
| Apartment, suite, unit, floor, etc. City / Town miasto Zip / Postal Code kod pocztowy Region Poland                                                                                                    | optional                                                                                                    | 2                                                                |
| City / Town<br>miasto<br>Zip / Postal Code<br>kod pocztowy<br>Region<br>Poland                                                                                                    | Apartment, suite, unit, floor, etc.                                                                                                    |                                                                  |
| miasto<br>Zip / Postal Code<br>kod pocztowy<br>Region<br>Poland                                                                                                    | City / Town                                                                                                    |                                                                  |
| Zip / Postal Code<br>kod pocztowy<br>Region<br>Poland                                                                                                    | miasto                                                                                                    |                                                                  |
| kod pocztowy<br>Region<br>Poland                                                                                                    | Zin / Postal Code                                                                                                    |                                                                  |
| Region<br>Poland                                                                                                    | kod pocztowy                                                                                                    |                                                                  |
| Poland                                                                                                    | Perion                                                                                                    |                                                                  |
|                                                                                                    | Poland                                                                                                    |                                                                  |
|                                                                                                    |                                                                                                    |                                                                  |
|                                                                                                    |                                                                                                    |                                                                  |
|                                                                                                    |                                                                                                    |                                                                  |

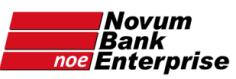

na stronie "Select your entity type" należy wybrać "**Company/Organization**" i kliknąć na niebieski przycisk "**Continue**" u dołu strony:

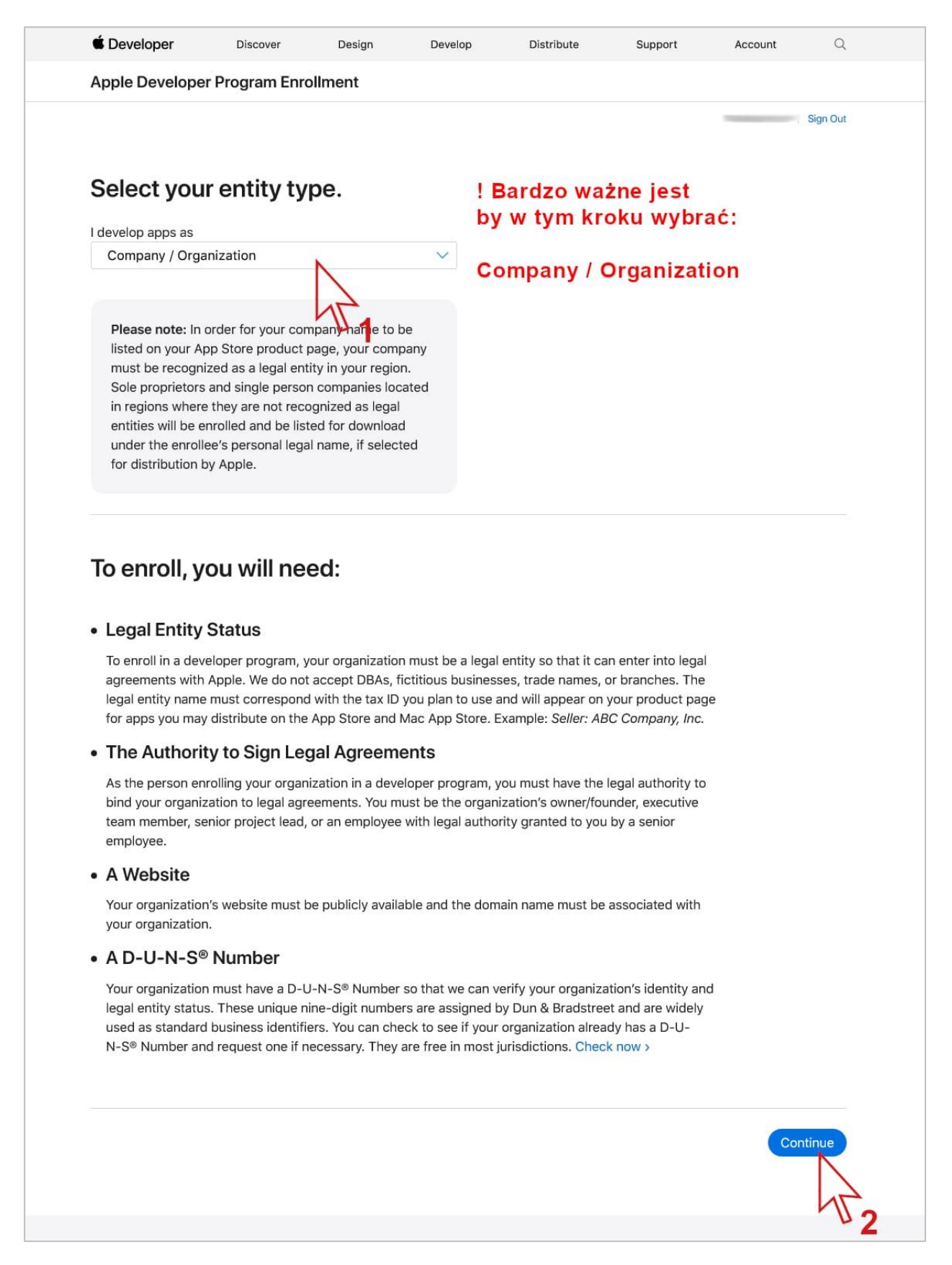

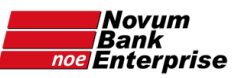

Na stronie "Tell us about your organization" proszę wpisać oficjalną nazwę Banku (zamieniając polskie litery na ich odpowiedniki z alfabetu łacińskiego) oraz numer DUNS:

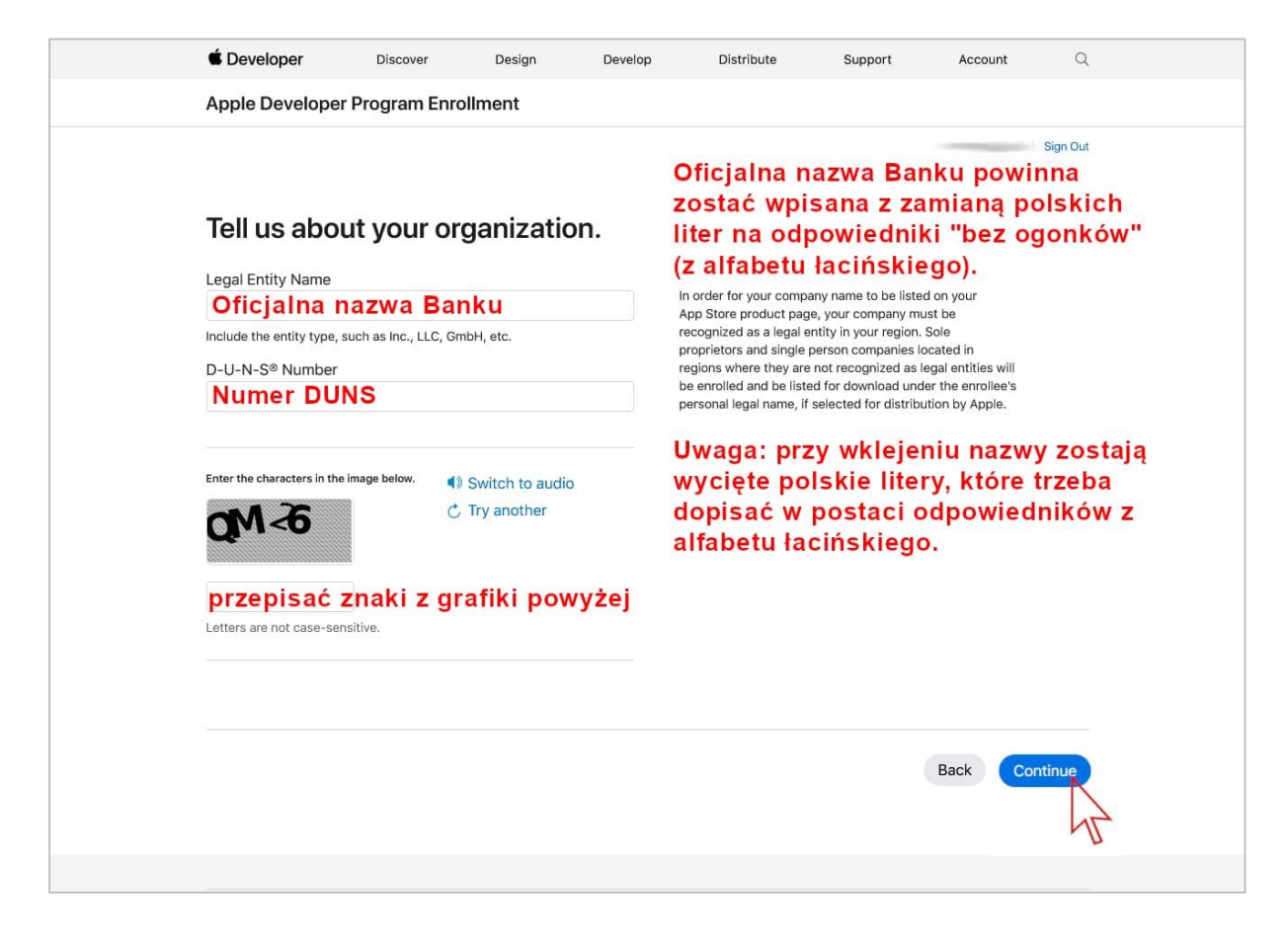

Pole z nazwą Banku otrzyma czerwoną ramkę i pod nią pojawi się komunikat czerwoną czcionką "The information you entered did not match your D&B profile."

Spowodowane jest to faktem, iż nazwa Banku zawiera polskie litery, których tu nie można wpisać.

| Tell us about your organization.                                                                                                    |                                                                                                    |
|----------------------------------------------------------------------------------------------------|----------------------------------------------------------------------------------------------------|
| Legal Entity Name                                                                                                    | In order for your company name to be listed on your App<br>Store product page, your company must be recognized as                                                              |
| The information you entered did not match your D&B profile. Before submitting your<br>information, check your D&B profile. If you've recently changed your legal entity name,<br>update your D&B profile. | a legal entity in your country/region. Sole proprietors and<br>single person companies located in countries/regions<br>where they are not recognized as legal entities will be |
| Include the entity type, such as Inc., LLC, GmbH, etc.                                                                                                    | enrolled and be listed for download under the enrollee's<br>personal legal name, if selected for distribution by Apple.                                                        |
| D-U-N-S <sup>®</sup> Number                                                                                                    | Pojawi się błąd niezgodności nazwy z tą<br>zapisaną w bazie DUNS (ponieważ jedna<br>posiada polskie znaki a druga nie).                                                        |

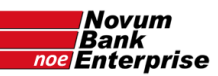

#### Otworzyć stronę <u>developer.apple.com/contact/topic/select</u>

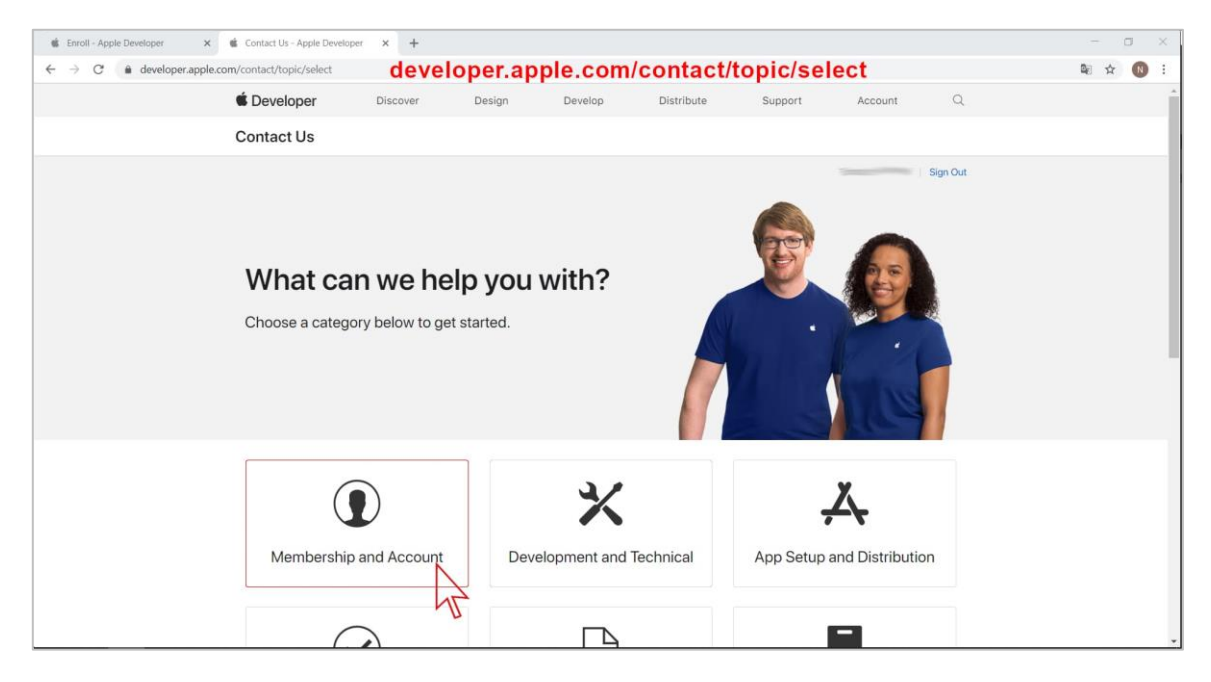

| Enroll - Apple Developer × Contact Us - Apple Developer × | +                        |                                   |                 | - 5 ×           |
|-----------------------------------------------------------|--------------------------|-----------------------------------|-----------------|-----------------|
| Contact Us What car Choose a category                     | < Membership             | and Account                       | ( <b>9</b> 1)   | ₩ ¥ <b>()</b> : |
| c incose a categor                                        | Account Access           | Account Information<br>Update     | Tist I          |                 |
| G                                                         | Organisation Name Change | DUNS Number                       | X               |                 |
| Membership a                                              | Programme Enrolment      | Programme Purchase and<br>Renewal | nd Distribution |                 |
|                                                           | Agreements and Contracts | Developer Team<br>Management      | 3               |                 |
| App Re                                                    | A                        | <b>A</b> the <b>1 1 1 1 1 1 1</b> | ents            |                 |
| $\wedge$                                                  |                          |                                   |                 |                 |

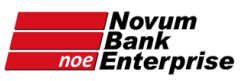

w kolejnym oknie – wybrać "Email" i w pole "Message" wkleić tekst (podmieniając numer DUNS Banku w zaznaczonym miejscu):

Hello Apple Developer Support,

I've got a problem in the "Tell us about your organization" step during enrollment process. I can't enter Legal Entity Name as it's registered in D-U-N-S profile (with polish diacritical characters like ł ą ó). When I use Legal Entity Name with roman characters and our D-U-N-S number **[TU WPISZ NUMER D-U-N-S BANKU]** I receive message beginning "The information you entered did not match your D&B profile." Could you please resolve this problem?

Best regards,

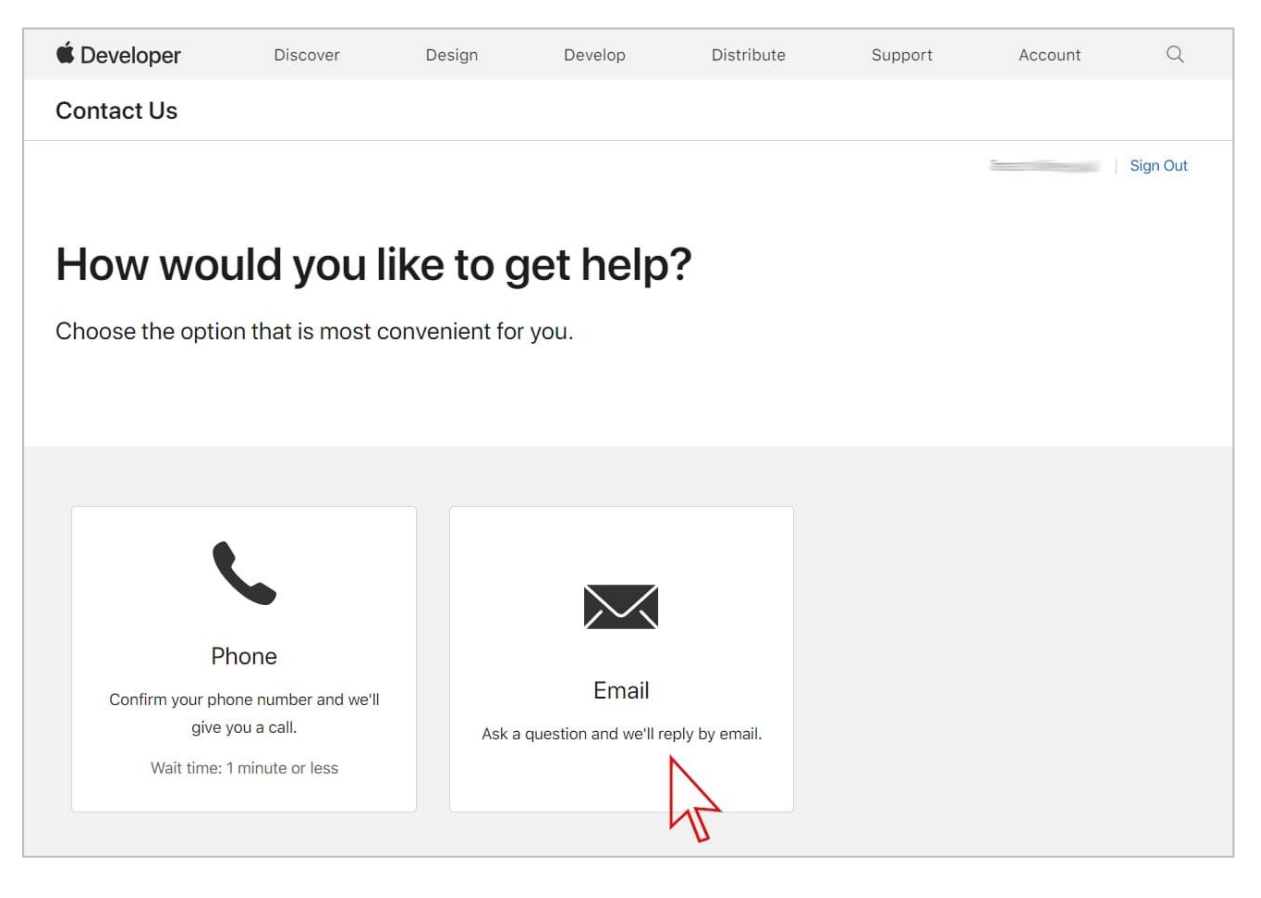

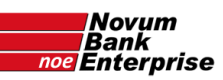

| É Developer       | Discover                           | Design                                                                                                    | Develop                                                                                                    | Distribute                                                                      | Support | Account | Q        |
|-------------------|------------------------------------|----------------------------------------------------------------------------------------------------|----------------------------------------------------------------------------------------------------|---------------------------------------------------------------------------------|---------|---------|----------|
| Contact Us        |                                    |                                                                                                    |                                                                                                    |                                                                                 |         |         |          |
|                   |                                    |                                                                                                    |                                                                                                    |                                                                                 |         |         | Sign Out |
| $\succ$           |                                    |                                                                                                    |                                                                                                    |                                                                                 |         |         |          |
| Send us a         | a messa                            | ige.                                                                                                    |                                                                                                    |                                                                                 |         |         |          |
| We'll review your | message and r                      | eply by email.                                                                                                    |                                                                                                    |                                                                                 |         |         |          |
|                   |                                    |                                                                                                    |                                                                                                    |                                                                                 |         |         |          |
|                   | Name                               |                                                                                                    |                                                                                                    |                                                                                 |         |         |          |
|                   | Apple ID                           |                                                                                                    |                                                                                                    |                                                                                 |         |         |          |
|                   | Message He<br>pr<br>st<br>Le<br>pr | ello Apple Devel<br>oblem in the "To<br>ep <u>during enroll</u><br>gal <u>Entity Name</u><br>ofile (with <u>polis</u> | loper <u>Support, I</u><br>ell <u>us about you</u><br><u>ment process</u> . I<br>e as <u>it's register</u><br>h diacritical cha | ve got a<br>r organization"<br>can't enter<br>ed in D-U-N-S<br>racters like ł ą | •       |         |          |
|                   | Ca                                 | Incel Subm                                                                                                    | it<br>T                                                                                                    |                                                                                 |         |         |          |

Odpowiedź powinna przyjść mailowo w ciągu paru dni na adres podany w Apple ID.

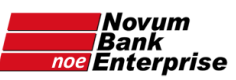

# Etap 2: po odblokowaniu numeru DUNS przez Apple

Poczekać (czasem parę dni) aż przyjdzie email "Enrollment Update Action Required" (na adres podany w Apple ID) – kliknąć w mailu link u dołu tekstu "**Continue Enrollment**"

| Temat: Enrollment Update: Action Required email od Apple                                                                                                    |
|----------------------------------------------------------------------------------------------------|
| Ceveloper                                                                                                    |
| Dear                                                                                                    |
| We're following up on your Apple Developer Program enrollment (ID:                                                                                                    |
| We have verified your D-U-N-S information. To continue with enrollment, sign in to your<br>account on the developer website and provide the requested information. Please make<br>sure that the information you enter matches the company name and address associated<br>with your D-U-N-S record. |
| Continue Enrollment >                                                                                                    |
| If you have any querions, contact us.                                                                                                    |
| Best regards,                                                                                                    |
| Apple Developer Program Support                                                                                                    |
| TM and © 2020 Apple Inc.<br>One Apple Fair, Way, MS 301-1TEV, Cupertino, CA 95014.<br>All Rights Reserved / Physicy Policy / Account / Support                                                                                                    |

powinna otworzyć się strona <u>developer.apple.com/account/</u>, gdzie należy się zalogować:

Zaloguj się w Apple Developer

| Apple ID                              | (  ightarrow |
|---------------------------------------|--------------|
|                                       |              |
|                                       |              |
| 🗌 Pamiętaj mnie                       |              |
| Nie pamiętasz Apple ID lub hasła? 🛪   |              |
| Nie masz Apple ID? Utwórz go teraz. 🕫 | 1            |

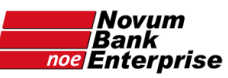

### Kliknąć w niebieski przycisk "Enroll today":

| Ś [    | Developer                                                     | News                               | Discover             | Design            | Develop              | Distribute          | Support           | Account        | Q |
|--------|---------------------------------------------------------------|------------------------------------|----------------------|-------------------|----------------------|---------------------|-------------------|----------------|---|
| Ace    | count                                                         |                                    |                      |                   |                      |                     |                   |                | ~ |
|        |                                                               |                                    | Tools and            | resources Em      | hail preferences A   | greements           |                   |                |   |
| (      | <ol> <li>Join the Apple</li> </ol>                            | Developer P                        | Program              |                   |                      |                     |                   |                |   |
| \<br>/ | When you're ready to b<br>App Store. <mark>Learn about</mark> | ouild more adva<br>t the program > | nced capabilities ar | nd distribute you | ur apps, you can joi | n the Apple Develop | er Program to dis | tribute on the |   |
|        | Enroll today                                                  | 2                                  |                      |                   |                      |                     |                   |                |   |
|        |                                                               |                                    |                      |                   |                      |                     |                   |                |   |

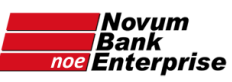

Na kolejnej stronie sprawdzić czy jest wybrana opcja "**Company/Organization**" i kliknąć w niebieski przycisk "**Continue**" u dołu strony:

|                                                                                                    | ır entity ty                                                                                                    | pe.                                                                                                    | !  <br>by                                                                                                    | Bardzo wa<br>/ w tym kr                                                                                                    | żne jest<br>oku wybr                                                                                                    | ać:          |  |
|----------------------------------------------------------------------------------------------------|----------------------------------------------------------------------------------------------------|----------------------------------------------------------------------------------------------------|----------------------------------------------------------------------------------------------------|----------------------------------------------------------------------------------------------------|----------------------------------------------------------------------------------------------------|--------------|--|
| Company / Org                                                                                                    | anization                                                                                                    |                                                                                                    | ~                                                                                                    |                                                                                                    |                                                                                                    |              |  |
|                                                                                                    |                                                                                                    | $\land$                                                                                                    | C                                                                                                    | ompany / (                                                                                                    | Organizat                                                                                                    | ion          |  |
| Please note: In<br>listed on your A<br>must be recogr<br>Sole proprietors<br>in regions wher<br>entities will be a<br>under the enrol<br>for distribution                                                                                                    | order for your com<br>pp Store product p<br>ized as a legal enti-<br>s and single person<br>e they are not reco-<br>enrolled and be list-<br>lee's personal lega-<br>by Apple.                                                                                                    | pant hat e to be<br>bage, your compu-<br>ty in your region<br>a companies loca<br>gnized as legal<br>ed for download<br>I name, if selecte                                                                                                    | e<br>any<br>ated                                                                                                    |                                                                                                    |                                                                                                    |              |  |
| Legal Entity     To enroll in a dev     agreements with     legal entity name                                                                                                    | Status<br>veloper program, yo<br>Apple. We do not<br>e must correspond                                                                                                    | our organization<br>accept DBAs, fic<br>with the tax ID v                                                                                                    | must be a lega<br>ctitious busines<br>/ou plan to use                                                                                                    | l entity so that it ca<br>uses, trade names,<br>and will appear on                                                                                                    | an enter into lega<br>or branches. The<br>your product par                                                                                                    |              |  |
| <ul> <li>Legal Entity<br/>To enroll in a der<br/>agreements with<br/>legal entity name<br/>for apps you ma</li> <li>The Authori</li> </ul>                                                                                                    | veloper program, yo<br>h Apple. We do not<br>e must correspond<br>y distribute on the<br>ity to Sign Leg                                                                                                    | our organization<br>accept DBAs, fic<br>with the tax ID y<br>App Store and M<br>gal Agreeme                                                                                                    | must be a lega<br>ctitious busines<br>you plan to use<br>Aac App Store.<br>ents                                                                                                    | l entity so that it ca<br>ses, trade names,<br>and will appear on<br>Example: <i>Seller: AE</i>                                                                                                    | an enter into lega<br>or branches. The<br>your product pag<br>3C Company, Inc.                                                                                                    | l<br>ge      |  |
| <ul> <li>Legal Entity<br/>To enroll in a der<br/>agreements with<br/>legal entity name<br/>for apps you ma</li> <li>The Authori<br/>As the person en<br/>bind your organit<br/>team member, s<br/>employee.</li> </ul>                                                                                                    | veloper program, yo<br>h Apple. We do not<br>e must correspond<br>y distribute on the<br>ity to Sign Leg<br>nrolling your organi<br>ization to legal agre<br>enior project lead,                                                                                                    | our organization<br>accept DBAs, fid<br>with the tax ID y<br>App Store and M<br>gal Agreeme<br>zation in a devel<br>sements. You mu<br>or an employee v                                                                                                    | must be a lega<br>ctitious busines<br>/ou plan to use<br>/ac App Store.<br>ents<br>loper program,<br>ust be the orgar<br>with legal autho                                                                                                   | l entity so that it ca<br>ses, trade names,<br>and will appear on<br>Example: <i>Seller: AE</i><br>you must have the<br>nization's owner/fou<br>ority granted to you                                                                                                    | an enter into lega<br>or branches. The<br>your product pag<br>3 <i>C Company, Inc.</i><br>legal authority to<br>under, executive<br>by a senior                                                                                     | l<br>ge      |  |
| <ul> <li>Legal Entity         To enroll in a deragreements with<br/>legal entity namfor apps you ma     </li> <li>The Authori</li> <li>As the person enbind your organiteam member, semployee.</li> <li>A Website</li> </ul>                                                                                                    | <b>Status</b><br>veloper program, ye<br>a Apple. We do not<br>e must correspond<br>y distribute on the<br><b>ity to Sign Leg</b><br>nrolling your organi<br>ization to legal agre<br>enior project lead,                                                                                                    | our organization<br>accept DBAs, fid<br>with the tax ID y<br>App Store and M<br>gal Agreeme<br>zation in a devel<br>eements. You mu<br>or an employee o                                                                                                    | must be a lega<br>ctitious busines<br>you plan to use<br>Aac App Store.<br>ents<br>loper program,<br>ust be the orgar<br>with legal autho                                                                                                   | l entity so that it ca<br>ises, trade names,<br>and will appear on<br>Example: <i>Seller: AE</i><br>you must have the<br>nization's owner/for<br>prity granted to you                                                                                                    | an enter into lega<br>or branches. The<br>your product pag<br>BC Company, Inc.<br>legal authority to<br>under, executive<br>I by a senior                                                                                           | l<br>ge      |  |
| <ul> <li>Legal Entity<br/>To enroll in a der<br/>agreements with<br/>legal entity name<br/>for apps you ma</li> <li>The Authori<br/>As the person en-<br/>bind your organit<br/>team member, si<br/>employee.</li> <li>A Website<br/>Your organizatio<br/>your organizatio</li> </ul>                                                                                                    | veloper program, yn<br>n Apple. We do not<br>e must correspond<br>y distribute on the<br>ity to Sign Leg<br>nrolling your organi<br>zation to legal agre<br>enior project lead,<br>n's website must b<br>n.                                                                                                    | our organization<br>accept DBAs, fic<br>with the tax ID y<br>App Store and M<br><b>gal Agreeme</b><br>zation in a devel<br>sements. You mu<br>or an employee v<br>e publicly availab                                                                               | must be a lega<br>ctitious busines<br>you plan to use<br>Mac App Store.<br>ents<br>oper program,<br>ist be the orgar<br>with legal author<br>ble and the don                                                                                | l entity so that it ca<br>uses, trade names,<br>and will appear on<br>Example: <i>Seller: AE</i><br>you must have the<br>nization's owner/for<br>prity granted to you<br>nain name must be                                                                                            | an enter into lega<br>or branches. The<br>your product pag<br>3C Company, Inc.<br>legal authority to<br>under, executive<br>by a senior<br>associated with                                                                          | l<br>ge      |  |
| <ul> <li>Legal Entity<br/>To enroll in a der<br/>agreements with<br/>legal entity name<br/>for apps you ma</li> <li>The Authori<br/>As the person en<br/>bind your organi<br/>team member, s<br/>employee.</li> <li>A Website<br/>Your organizatio<br/>your organizatio</li> <li>A D-U-N-S<sup>G</sup></li> </ul>                                                                                                 | A Status<br>veloper program, ye<br>a Apple. We do not<br>e must correspond<br>y distribute on the<br>ity to Sign Leg<br>molling your organi<br>zation to legal agre<br>enior project lead,<br>n's website must b<br>n.<br><b>P Number</b>                                                                                               | our organization<br>accept DBAs, fid<br>with the tax ID y<br>App Store and M<br><b>jal Agreeme</b><br>zation in a devel<br>sements. You mu<br>or an employee v<br>e publicly availab                                                                               | must be a lega<br>ctitious busines<br>you plan to use<br>lac App Store.<br>ents<br>loper program,<br>ust be the orgar<br>with legal author<br>ble and the don                                                                               | l entity so that it ca<br>ises, trade names,<br>and will appear on<br>Example: <i>Seller: AE</i><br>you must have the<br>nization's owner/fou<br>ority granted to you<br>nain name must be                                                                                            | an enter into lega<br>or branches. The<br>your product pag<br>3 <i>C Company, Inc.</i><br>legal authority to<br>under, executive<br>by a senior<br>associated with                                                                  | l<br>ge      |  |
| <ul> <li>Legal Entity<br/>To enroll in a der<br/>agreements with<br/>legal entity name<br/>for apps you ma</li> <li>The Authori<br/>As the person er<br/>bind your organit<br/>team member, s<br/>employee.</li> <li>A Website<br/>Your organizatio<br/>your organizatio</li> <li>A D-U-N-S<sup>6</sup><br/>Your organizatio<br/>legal entity statu<br/>used as standar<br/>N-S<sup>®</sup> Number and</li> </ul> | A Status<br>veloper program, yn<br>a Apple. We do not<br>e must correspond<br>y distribute on the<br>ity to Sign Leg<br>nrolling your organi<br>zation to legal agre<br>enior project lead,<br>n's website must b<br>n.<br><b>P Number</b><br>In must have a D-U<br>us. These unique ni<br>d business identifie<br>and request one if m | our organization<br>accept DBAs, fid<br>with the tax ID y<br>App Store and M<br><b>jal Agreeme</b><br>zation in a devel<br>eements. You mu<br>or an employee v<br>e publicly availab<br>-N-S® Number s<br>ne-digit number<br>ers. You can chec<br>ecessary. They a | must be a lega<br>ctitious busines<br>you plan to use<br>lac App Store.<br>ents<br>loper program,<br>ust be the organ<br>with legal author<br>ble and the don<br>so that we can v<br>s are assigned<br>ck to see if you<br>are free in most | l entity so that it ca<br>ses, trade names,<br>and will appear on<br>Example: <i>Seller: AE</i><br>you must have the<br>nization's owner/fou<br>nity granted to you<br>nain name must be<br>verify your organiza<br>by Dun & Bradstree<br>r organization alrea<br>jurisdictions. Chec | an enter into lega<br>or branches. The<br>your product pag<br>3C Company, Inc.<br>legal authority to<br>under, executive<br>by a senior<br>associated with<br>ation's identity an<br>et and are widely<br>idy has a D-U-<br>k now > | i<br>ge<br>d |  |

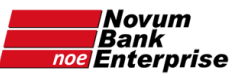

Raz jeszcze wpisać oficjalną nazwę Banku zamieniając polskie litery na ich odpowiedniki z alfabetu łacińskiego, oraz numer DUNS, i kliknąć na niebieski przycisk "**Continue**" u dołu strony:

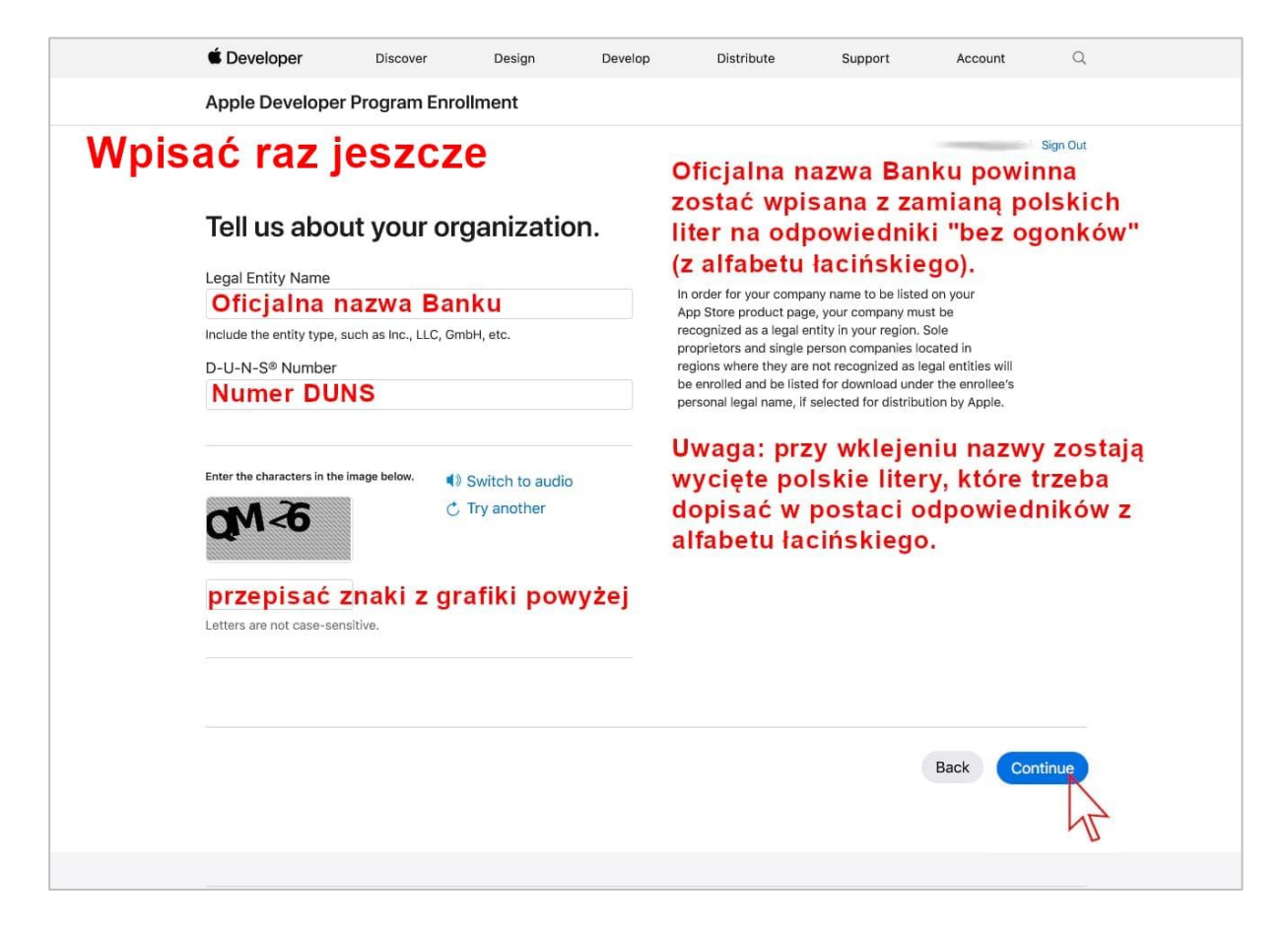

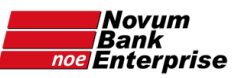

należy raz jeszcze wpisać adres Banku (Uwaga: wklejając tekst kasowane są z niego polskie litery – należy więc wpisać ich zamienniki z alfabetu łacińskiego):

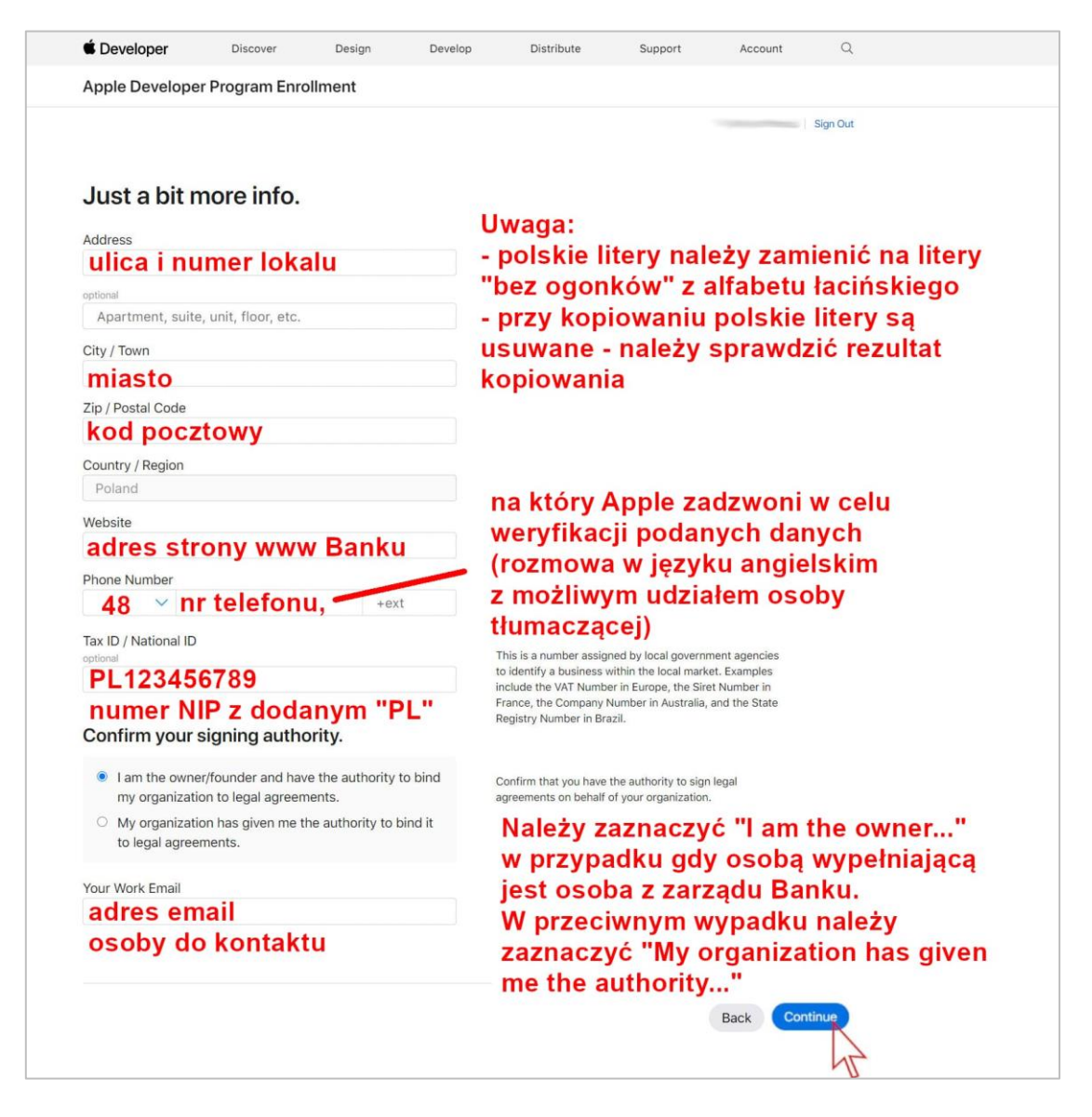

W polu "Phone numer" należy wpisać numer telefonu osoby z Zarządu, która będzie mogła potwierdzić telefonicznie autentyczność zakładanego konta Apple Developer.

W polu "Tax ID" należy wpisać numer NIP Banku z dodaniem liter "PL" (czyli przykładowo: PL123456789)

W części "Confirm your signing authority" należy zaznaczyć:

- pierwszą opcję ("I am the owner/founder….") w przypadku gdy wpisana zostanie osoba z Zarządu Banku, i dodać poniżej adres email tej osoby,
- lub też zaznaczyć drugą opcję ("My organization has given me the authority...") w przypadku osoby spoza Zarządu Banku, i dodać poniżej adres email tej osoby, oraz w kolejnych rubrykach – jej imię i nazwisko, numer telefonu (Uwaga: pola te nie przyjmują polskich znaków! A przy wklejaniu tekstu polskie litery zostają skasowane – co zmienia formalną postać wklejonych informacji).

Kliknąć na niebieski przycisk "Continue" u dołu strony.

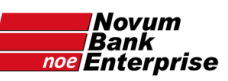

| 🔹 Enroll - Apple Developer 🛛 🗙                                             | +                                                                                                    | - a ×                                                                                                    |
|----------------------------------------------------------------------------|----------------------------------------------------------------------------------------------------|----------------------------------------------------------------------------------------------------|
| $\leftrightarrow$ $\rightarrow$ C $(a$ developer.apple.co                  | om/enroll/organization/details/edit/signing-authority                                                                                                    | ¥i ☆ 📵 E                                                                                                    |
| <ul> <li>← → C          <ul> <li>developer.apple.cc</li> </ul> </li> </ul> | <ul> <li>m/erroll/organization/details/edit/signing-authority</li> <li>Confirm your signing authority.         <ul> <li>I am the owner/founder and have the authority to bind my organization to legal agreements.</li> <li>My organization has given me the authority to bind it to legal agreements.</li> </ul> </li> <li>Your Work Email address email osoby z Zarządu</li> </ul> | Registry Number in Brazil.         Confirm that you have the authority to sign legal agreements on behalf of your organization.         Dla przypadku osoby delegowanej przez Zarząd należy podać dodatkowe informacje. |
|                                                                            | Provide a reference who can verify your signature authority. dane osoby<br>First Name delegowanej                                                                                                    | Uwaga: tu również nie są przyjmowane<br>polskie litery, które należy zastępować                                                                                                    |
|                                                                            | Given name imię                                                                                                    | literami z alfabetu łacińskiego, a przy                                                                                                    |
|                                                                            | Last Name                                                                                                    | kopiowaniu wprowadzić, ponieważ są one                                                                                                    |
|                                                                            | Family name nazwisko                                                                                                    | kasowane.                                                                                                    |
|                                                                            | Job Title                                                                                                    |                                                                                                    |
|                                                                            | stanowisko                                                                                                    |                                                                                                    |
|                                                                            | Work Email                                                                                                    |                                                                                                    |
|                                                                            | email osoby delegowanej                                                                                                    |                                                                                                    |
|                                                                            | Phone Number                                                                                                    |                                                                                                    |
|                                                                            | 48 vnr telefonu +ext                                                                                                    |                                                                                                    |
|                                                                            | Country Code Phone Number Extension                                                                                                    |                                                                                                    |

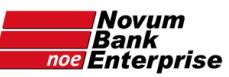

Na kolejnej stronie należy sprawdzić raz jeszcze wpisane dane i kliknąć na niebieski przycisk "**Submit**" na dole strony:

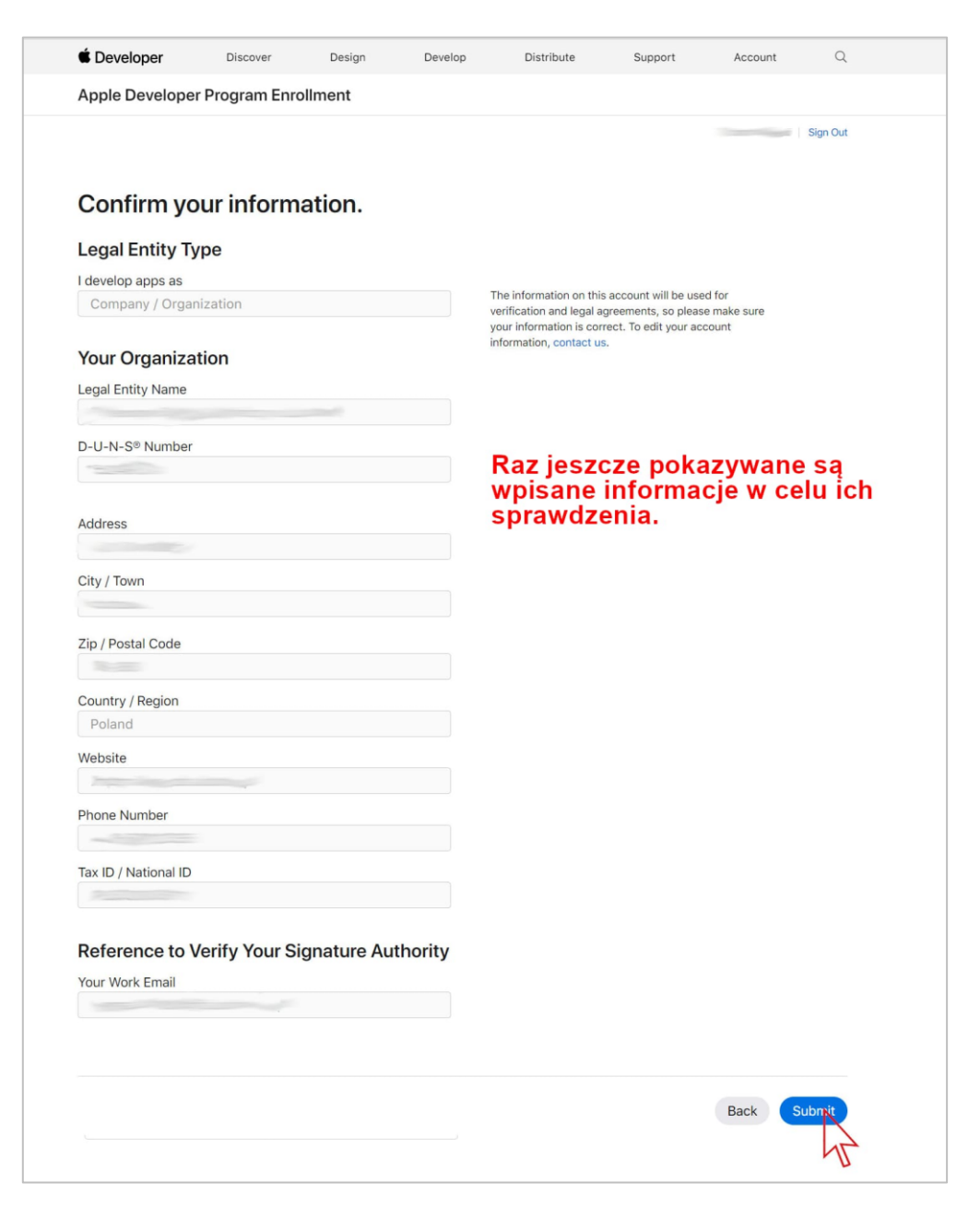

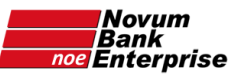

Powinien się pojawić dopisek na górze strony "Your enrollment is being processed" wraz z numerem "Enrollment ID:". Chwilę później powinien przyjść również email o podobnej treści

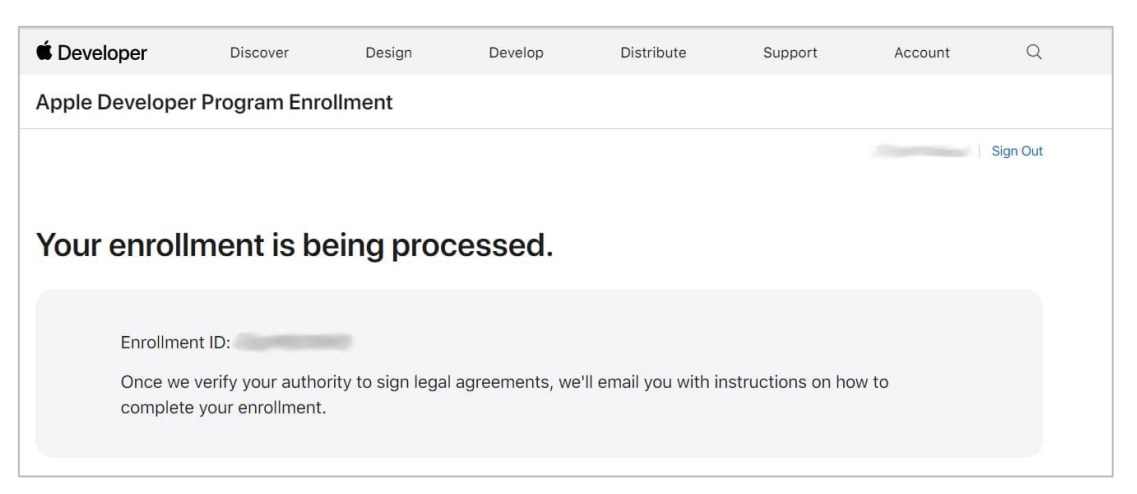

| 🗯 Develope          | r cinan ou App                                                       |
|---------------------|----------------------------------------------------------------------|
| Dear                | -                                                                    |
| We've received yo   | ur enrollment request. Once we verify that you have the authority to |
| bind your organiza  | ation to Apple Developer Program legal agreements, we'll email you   |
| with instructions o | n how to complete your enrollment.                                   |
|                     |                                                                      |
| Enrollment ID:      |                                                                      |
| Email:              |                                                                      |
| Work Email:         |                                                                      |
| Legal Entity:       |                                                                      |
| Address:            |                                                                      |
|                     | Poland                                                               |
| If you have any qu  | estions, contact us.                                                 |
| Best regards,       |                                                                      |
| Apple Developer F   | Relations                                                            |

Jeśli przyjdzie powyższy email należy poczekać na telefon weryfikacyjny od Apple, jeśli inny to należy przeczytać, czy Apple nie prosi o podanie godzin, w jakich można dzwonić i wtedy w odpowiedzi przesłać do Apple godziny dostępności wpisanej osoby z Banku.

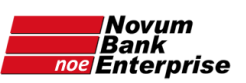

### Etap 3: telefon od Apple

Należy **oczekiwać na telefon od Apple** na podany numer telefonu, który zwykle ma miejsce następnego dnia roboczego (choć może to nastąpić zarówno kilkadziesiąt minut po otrzymaniu maila, jak też parę dni później, zwykle nie dłużej niż klika dni). Rozmowa telefoniczna jest w języku angielskim i ma na celu weryfikację autentyczności wpisanych danych. Z posiadanych informacji wynika, iż zwykle wystarczy kilka razy odpowiedzieć twierdząco na zapytania pracownika Apple, do czego wystarcza podstawowa znajomość języka angielskiego. Apple dopuszcza obecność osoby pomagającej w zrozumieniu pytań w języku angielskim (nie musi być to tłumacz przysięgły). W razie braku takiej osoby prosimy o kontakt – postaramy się pomóc telefonicznie. W przypadku nieodebrania telefonu od Apple powinien przyjść email z taką informacją oraz z prośbą o podanie godzin, w jakich Apple może ponowić próbę rozmowy weryfikacyjnej.

Po rozmowie telefonicznej powinien przyjść email "Continue your Apple Deweloper Program enrollment", w którym należy kliknąć na link "Review now":

| Temat: Contin | iue your Apple Developer Program enrollment.                                                                                                    |
|---------------|----------------------------------------------------------------------------------------------------|
|               | É Developer                                                                                                    |
|               | Dear                                                                                                    |
|               | Your enrollment request has been accepted. You may now review the Program License<br>Agreement to continue your organization's enrollment in the Apple Developer Program. |
|               | Review now>                                                                                                    |
|               | Best regards,<br>Apple Developer Relations                                                                                                    |
|               |                                                                                                    |

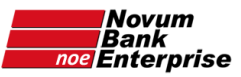

Na stronie "Complet your purchase" (<u>developer.apple.com/enroll/purchase</u>) pokazane zostaną informacje dotyczące płatności wraz z polem wyboru "Would you like to automatically renew your membership?" – zaznaczając te pole płatność za przedłużenie konta zostanie opłacona w sposób automatyczny. Decyzję tą można później zmienić. Kliknąć w niebieski przycisk "**Purchase**" u dołu strony:

| Ceveloper     | Discover       | Design                          | Develop                              | Distribute                                                                                                    | Support                                     | Account                              | Q               |
|---------------|----------------|---------------------------------|--------------------------------------|----------------------------------------------------------------------------------------------------|---------------------------------------------|--------------------------------------|-----------------|
| Apple Develop | er Program Enr | ollment                         |                                      |                                                                                                    |                                             |                                      |                 |
|               |                |                                 |                                      |                                                                                                    |                                             |                                      | Sign Out        |
|               |                |                                 |                                      |                                                                                                    |                                             |                                      |                 |
| Comple        | te vour r      | urcha                           | 50                                   |                                                                                                    |                                             |                                      |                 |
| Compio        | to your p      | , ai oi la                      |                                      |                                                                                                    |                                             |                                      |                 |
|               |                | Once yo                         | u complete you                       | r purchase, you'll                                                                                                    | receive a purchas                           | e acknowledgeme                      | ent and a       |
|               |                | member                          | ship confirmation                    | on email.                                                                                                    |                                             |                                      |                 |
|               |                | Member                          | ship Type                            |                                                                                                    |                                             |                                      |                 |
|               |                | Apple                           | Developer Pro                        | gram                                                                                                    |                                             |                                      |                 |
|               |                | Enrollme                        | ent ID                               |                                                                                                    |                                             |                                      |                 |
|               |                | Cost                            |                                      |                                                                                                    |                                             |                                      |                 |
|               |                | z1429                           |                                      |                                                                                                    |                                             |                                      |                 |
|               |                | Duration                        |                                      |                                                                                                    |                                             |                                      |                 |
|               |                | 1 year                          |                                      |                                                                                                    |                                             |                                      |                 |
|               |                |                                 |                                      |                                                                                                    |                                             |                                      |                 |
|               |                | Would                           | you like to                          | automatical                                                                                                    | ly renew you                                | r                                    |                 |
|               |                | memb                            | pership?                             |                                                                                                    |                                             |                                      |                 |
|               |                | available                       | and that you m                       | your annual mem<br>laintain access to                                                                                                    | membership bene                             | efits. You can chan                  | ain<br>1ge this |
|               |                | setting a                       | any time in your                     | account.                                                                                                    |                                             |                                      |                 |
|               |                | 🗆 Ву                            | checking this b                      | ox and clicking t                                                                                                    | ne Purchase butto                           | n, I give permissio                  | n to            |
|               |                | Ap                              | ple to automation<br>Apple ID to rer | cally charge the one of the call of the call of the ca | lefault credit/debit<br>hip, subject to the | card associated v<br>following:      | vith            |
|               |                | . 1                             | ll be billed op ar                   | annual basis for                                                                                                    | 21/20 Taxes may                             | apply                                |                 |
|               |                | • I ca                          | in cancel autom                      | atic renewal at ar                                                                                                    | y time up to 24 ho                          | ours before my ren                   | ewal            |
|               |                | dat<br>Mei                      | e by deselecting<br>mbership sectio  | g the "Auto-Rene<br>in of my account.                                                                                                    | w Membership" ch                            | eckbox in the                        |                 |
|               |                | <ul> <li>App<br/>ren</li> </ul> | ole will notify me<br>ewal.          | e of the upcoming                                                                                                    | g charge before pr                          | ocessing my autor                    | natic           |
|               |                | • If A                          | pple changes th                      | ne membership p                                                                                                    | rice, I will be notifie                     | ed of the new price                  | е               |
|               |                | Mei                             | mbership" chec                       | kbox in the Mem                                                                                                    | bership section of                          | my account.                          |                 |
|               |                | • If u<br>App                   | ple will not proc                    | ess my automatic                                                                                                    | renewal and will r                          | ed for any reason,<br>notify me with |                 |
|               |                | inst                            | tructions on hov                     | v to manually ren                                                                                                    | ew my membershi                             | р.                                   |                 |
|               |                |                                 |                                      |                                                                                                    |                                             |                                      |                 |
|               |                |                                 |                                      |                                                                                                    |                                             | 1-1                                  |                 |
|               |                |                                 |                                      |                                                                                                    |                                             | Put                                  | rchase          |

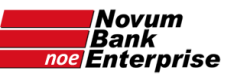

Nastąpi przekierowanie na stronę secure2.store.apple.com gdzie należy się ponownie zalogować wpisując AppleID i hasło:

| × +<br>apple.com/pl/s | Secu                                | re2.st                        |                     | ple.co     | m/pl/s | shop/ | Zme5NTA2OGIzM2E0 | //GY0MzU3NzN | lkMjhjZjE00GY&o=0 | -<br>20000NTlx8r=5 🛧 | • × |
|-----------------------|-------------------------------------|-------------------------------|---------------------|------------|--------|-------|------------------|--------------|-------------------|----------------------|-----|
| ú                     | Mac                                 | iPad                          | iPhone              | Watch      | τv     | Music | Wsparcie         | Q            | Ô                 |                      | 6   |
| Za                    | loguj s                             | się                           |                     |            |        |       |                  |              |                   |                      |     |
| Stały                 | klient                              |                               |                     |            |        |       |                  |              |                   |                      |     |
| Apple                 | D                                   |                               |                     |            |        |       |                  |              |                   |                      |     |
| Has                   | 0                                   |                               |                     |            |        |       |                  |              |                   |                      |     |
| Apple IE<br>usług iT  | ) to adres e-mai<br>unes, App Store | , za pomocą któr<br>i iCloud. | rego logujesz się c | lo         |        |       |                  |              |                   |                      |     |
|                       |                                     | Zaloguj się                   |                     |            |        |       |                  |              |                   |                      |     |
| Nie pa                | miętasz Apple                       | e ID lub hasła?               | 0                   |            |        |       |                  |              |                   |                      |     |
|                       |                                     |                               |                     |            |        |       |                  |              |                   |                      |     |
| Potrze                | bujesz dodat                        | kowej pomocy                  | ? Zadzwoń: 80       | 0 702 322. |        |       |                  |              |                   |                      |     |
|                       |                                     |                               |                     |            |        |       |                  |              |                   |                      |     |

Zostanie otwarta strona "Jak chcesz zapłacić?", gdzie będzie dostępna opcja "Karta kredytowa lub debetowa" oraz ewentualnie "Faktura operatora" – jeśli została takowa skonfigurowana wcześniej, według wskazówek z niniejszej instrukcji:

| 🔹 Szczegóły płatności – bezpieczna 🗙 | +                                                              |                                                          |      | ۵ | ×   |
|--------------------------------------|----------------------------------------------------------------|----------------------------------------------------------|------|---|-----|
| ← → C                                | .com/pl/shop/checkout?_s=Billing-init                          |                                                          | 0- Å |   |     |
|                                      | Do kasy                                                        | Pokaž podsumowanie zamówienia: 429,00 zł                 |      |   | Î   |
|                                      | Jak chcesz zapłacić?                                           |                                                          |      |   |     |
|                                      | Your payment options:                                          |                                                          |      |   |     |
|                                      | Karta kredytowa lub debetowa<br>Visa, Mastercard, AMEX         |                                                          |      |   |     |
|                                      | Za niektóre pozycje na Twoim zamówieniu nie można placić, korz | ystając z kart upominkowych Apple Store.                 |      |   |     |
|                                      | Wprowadź swoje dane podatkowe:                                 | ได้5 ในหม่ดระ dia firmu majare แต่สมเตร้าได้ คนดัง กมตาก |      |   | - 1 |
|                                      | Nr ident. NIP (opcjonalnie PL123456789                         | identyfikacyjny NIP aby został umieszczony na fakturze.  |      |   |     |
| nun                                  | er NIP Banku z dodanym "P                                      | L"                                                       |      |   |     |
|                                      | Sprawdź swoje zamówienie                                       |                                                          |      |   |     |

Kliknąć na wybraną formę płatności.

W przypadku "Karta kredytowa lub debetowa" – należy wprowadzić numer karty płatniczej, jej datę ważności i numer CVV, oraz podać dane do faktury (jako, że faktura będzie na Bank – to oczywiście w polach "Imię" oraz "Nazwisko" należy wpisać nazwę Banku. Uwaga: pole "Imię" może mieć ograniczenie długości, przez co nie zmieści się tam pełna nazwa Banku.

W rubryce na dole "Wprowadź dane podatkowe" należy wpisać numer NIP Banku poprzedzając go literami PL (na przykład: PL123456789) i kliknąć na niebieski przycisk "**Sprawdź swoje zamówienie**".

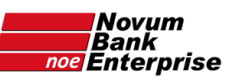

Zakład Usług Informatycznych NOVUM Sp. z o.o.

| na <b>x +</b>                                        |                                 |                                                 |                                                                         |                | - 0 × |
|------------------------------------------------------|---------------------------------|-------------------------------------------------|-------------------------------------------------------------------------|----------------|-------|
| Mac iPad                                             | iPhone Watch                    | TV Music                                        | Wsparcie Q                                                              | Ô              |       |
| Do kasy                                              |                                 |                                                 | Pokaż podsumowanie zamówie                                              | nia: 429,00 zł |       |
| Jak chcesz za                                        | apłacić?                        |                                                 |                                                                         |                |       |
| Your payment options                                 | :                               |                                                 |                                                                         |                |       |
| Karta kredytowa lub debeto<br>Visa, Mastercard, AMEX | wa                              |                                                 |                                                                         |                |       |
| Wprowadź dane swojej karty:                          | X                               | 31                                              |                                                                         |                |       |
| Numer karty kredytowej/deb                           | etowej VISA 🛄 📃                 | ) •                                             |                                                                         |                |       |
| Data ważności MM/RR                                  | CVV                             |                                                 |                                                                         |                |       |
| Adres do faktury                                     |                                 |                                                 |                                                                         |                |       |
| Kraj/region<br>Polska                                | ~                               |                                                 |                                                                         |                | 1     |
| Imię                                                 |                                 |                                                 |                                                                         |                |       |
| Nazwisko                                             |                                 |                                                 |                                                                         |                |       |
| Ulica                                                |                                 |                                                 |                                                                         |                |       |
| Nr lokalu                                            |                                 |                                                 |                                                                         |                |       |
| Dodatkowe dane adresowe (                            | opcjonalnie)                    |                                                 |                                                                         |                |       |
| Kod pocztowy                                         | Miasto                          |                                                 |                                                                         |                |       |
| Dane kontaktowe                                      |                                 |                                                 |                                                                         |                |       |
| Adres e-mail                                         |                                 |                                                 |                                                                         |                |       |
| Numer telefonu komórkowe                             | ego                             | zaznacza                                        | jąc "nie mam<br>omórkowego"                                             | 1              |       |
| Nie mam numeru komórkov                              | vego.                           | należy w<br>stacjonar                           | bisać numer<br>ny telefonu                                              |                |       |
| Za niektóre pozycje na Twoim :                       | zamówieniu nie można płacić, ko | rzystając z kart upomink                        | wwych Apple Store.                                                      |                |       |
| Wprowadź swoie dane podatł                           | xowe:                           |                                                 |                                                                         |                |       |
| Nr ident. NIP (opcjonalnie)                          | PL12345678                      | 39 Jeśli kupujesz dla fi<br>identyfikacyjny NIP | rmy, możesz wprowadzić swój nume<br>aby został umieszczony na fakturze. | r              |       |
| mer NIP Bank                                         | u z dodanym                     | "PL"                                            |                                                                         |                |       |
| Sprawdź sw                                           | oje zamówienie                  |                                                 |                                                                         |                |       |
|                                                      |                                 | 12                                              |                                                                         |                |       |
|                                                      |                                 | 4                                               |                                                                         |                |       |

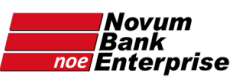

# Etap 4: płatność – jej zaksięgowanie

Po około dwóch dniach (choć może to być po kilku godzinach) wpłacona kwota zostanie zaksięgowana i Apple przyśle maila, w którym należy kliknąć link "sign in" (lub otworzyć stronę <u>developer.apple.com</u>):

| Ceveloper                              |                                                                   |
|----------------------------------------|-------------------------------------------------------------------|
| Dear .                                 |                                                                   |
| Thank you for joining t                | he Apple Developer Program. You can now take advantage of         |
| membership benefits to                 | o create and distribute innovative apps. Learn how to get started |
| To manage your accou                   | nt, sign in.                                                      |
| Best regards,                          | .2                                                                |
| Apple Developer Relati                 | ions 🚺                                                            |
| TMand © 2020 Apple Inc.                |                                                                   |
| One Apple Park Viay, MS 301-1TEV, Cupe | ntino, CA 95014.                                                  |

Zalogować się:

| developer.app                              | ole.com                              |
|--------------------------------------------|--------------------------------------|
| Zaloguj się w Ap                           | ple Developer                        |
| Pamięt                                     | aj mnie                              |
| Nie pamiętasz Appl<br>Nie masz Apple ID? ( | le ID lub hasła?<br>Utwórz go teraz. |

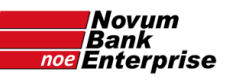

### Kliknąć "App Store Connect" w menu z lewej strony:

| 🔹 Account - Apple Developer 🛛 🗙 🕇 🕂                             |                                                                                                    | - o ×        |
|-----------------------------------------------------------------|----------------------------------------------------------------------------------------------------|--------------|
| $\leftrightarrow$ $\rightarrow$ C $\bullet$ developer.apple.com | /account/#/overview,                                                                                                    | 🕸 🖈 🕕 i      |
| É Developer                                                     | Account Bank Spr                                                                                                    | oldzielczy w |
| Program Resources                                               | There is no credit/debit card on the Apple Online Store associated with your Apple ID to auto-renew your membership.                                                                                                    | Add Card     |
| ≡ Overview                                                      | Add a credit/debit card to maintain membership benefits and keep your apps available on the App Store.                                                                                                    |              |
| ① Membership                                                    | iPhone and iPad apps on Mac. All iPhone apps and iPad apps that run on Apple silicon Macs will be published automatically on the Mac App Store, unless                                                                          | ×            |
| @ People                                                        | you edit their availability. Manage Availability > Learn more >                                                                                                    |              |
| <ul> <li>Certificates, IDs &amp;<br/>Profiles</li> </ul>        | Bank Spoldzielczy w                                                                                                    |              |
| A App Store Connect                                             | Apple Developer Program                                                                                                    |              |
| CloudKit Dashboart                                              |                                                                                                    |              |
| ☆ Code-Level Support                                            | People Certificates, App Store Connect<br>Sand invitations to your Identifiers & Profiles X Publish and manage                                                                                                    |              |
| Additional Resources                                            | development team so<br>they can take advantage<br>they can take advantage<br>development team so<br>they can take advantage<br>development team so<br>they can take advantage<br>development team so<br>they can take advantage |              |
| Documentation                                                   | or membership devices you need to Connect.<br>resources, develop and distribute<br>anos.                                                                                                    |              |
| ① Downloads                                                     |                                                                                                    |              |
| ♀ Forums                                                        |                                                                                                    |              |
| 💭 Feedback Assistant                                            |                                                                                                    |              |
| ⑦ Account Help                                                  |                                                                                                    |              |

#### Kliknąć na niebieski przycisk "Go to App Store Connect" na środku strony:

| $\leftrightarrow \rightarrow \mathbf{C}$ $\textcircled{a}$ developer.apple.com | /account/#/app-store-connect                                                                                                    | © ☆ | B | : |
|--------------------------------------------------------------------------------|----------------------------------------------------------------------------------------------------|-----|---|---|
| É Developer                                                                    | Account                                                                                                    |     | ~ | Î |
| Program Resources                                                              |                                                                                                    |     |   |   |
| ≡ Overview                                                                     |                                                                                                    |     |   | 1 |
| Membership                                                                     |                                                                                                    |     |   | 1 |
| @ People                                                                       |                                                                                                    |     |   | ł |
| <ul> <li>Certificates, IDs &amp;<br/>Profiles</li> </ul>                       | $\boldsymbol{A}$                                                                                                    |     |   | l |
| A App Store Connect                                                            | App Store Connect                                                                                                    |     |   | 1 |
| CloudKit Dashboard                                                             | App Store Connect is a suite of web-based tools for managing apps sold on the App Store. As a member<br>of the Apple Developer Program, you'll use App Store Connect to submit and manage apps, invite users                                                                                                    |     |   | 1 |
| ✗ Code-Level Support                                                           | to test with restright, add tax and banking information, access sales reports, and more.                                                                                                    |     |   | ł |
| Additional Resources                                                           | Go to App Store Connect                                                                                                    |     |   | 1 |
| Documentation                                                                  | 1 Across Contractions of the contraction of the contraction of the con |     |   | 1 |
| Downloads                                                                      | b                                                                                                    |     |   |   |
| ♀ Forums                                                                       |                                                                                                    |     |   |   |
| D Feedback Assistant                                                           | Take me straight to App Store Connect next time and don't show this again.                                                                                                    |     |   |   |
| ③ Account Help                                                                 |                                                                                                    |     |   |   |

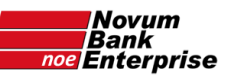

Otworzy się strona <u>appstoreconnect.apple.com</u> gdzie należy zaakceptować regulamin – w tym celu zaznaczyć pole "I have read and agree to the above Terms of Service" i kliknąć niebieski przycisk "**Agree**":

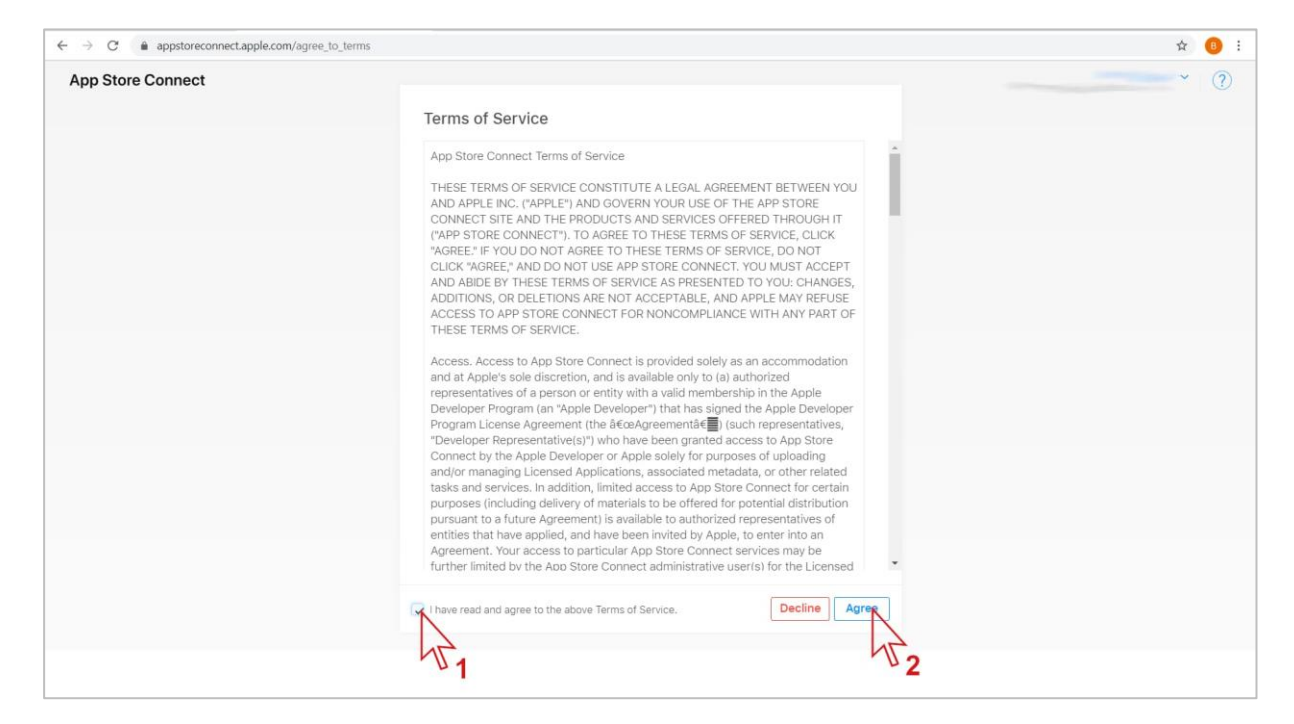

#### Kliknąć ikonę "User and Access":

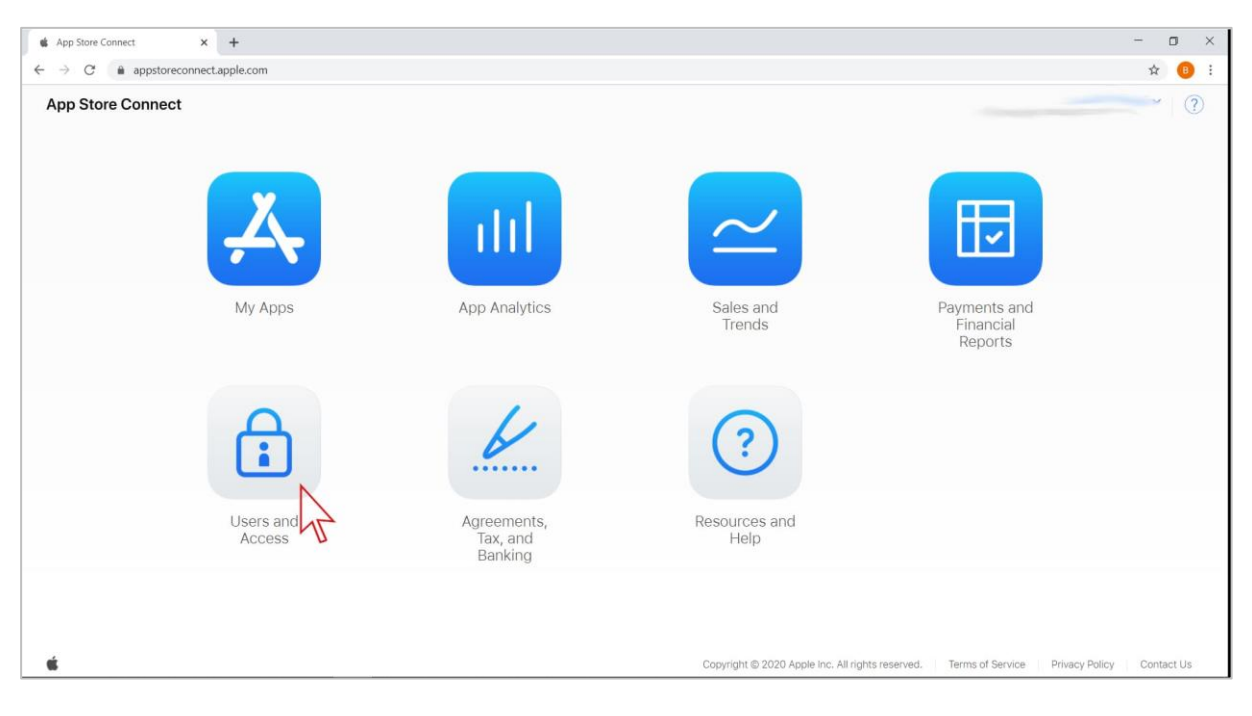

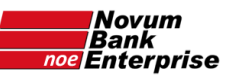

#### kliknąć niebieski przycisk "+":

| App Store Connect × +                                                   |                      |        |         |                  |            |            | - 0        | ×    |
|-------------------------------------------------------------------------|----------------------|--------|---------|------------------|------------|------------|------------|------|
| $\leftrightarrow$ $\rightarrow$ C ( a appstoreconnect.apple.com/access) | /users               |        |         |                  |            |            | 🕀 🕸 🕸 📵    | :    |
| App Store Connect                                                       | pps Analytics        | Trends | Reports | Users and Access | Agreements |            | ×          | Î    |
| Users and Access                                                        | eople Keys Shared Se | ecret  |         |                  |            |            |            |      |
| Users<br>All                                                            |                      |        |         |                  |            | Q All Apps | i 🗸 🔣 Edit |      |
| Account Holder                                                          |                      | NAME ~ |         | ROLE             |            | APPS       |            |      |
| Finance                                                                 |                      |        |         | Admin, Accou     | int Holder | All Apps   |            |      |
| Access to Reports                                                       |                      |        |         |                  |            |            |            |      |
| Sales                                                                   |                      |        |         |                  |            |            |            |      |
| Developer                                                               |                      |        |         |                  |            |            |            |      |
| App Manager                                                             |                      |        |         |                  |            |            |            |      |
| Customer Support                                                        |                      |        |         |                  |            |            |            | - 11 |
| Marketing                                                               |                      |        |         |                  |            |            |            |      |
| Sandbox                                                                 |                      |        |         |                  |            |            |            |      |
| Testers                                                                 |                      |        |         |                  |            |            |            |      |
|                                                                         |                      |        |         |                  |            |            |            |      |
|                                                                         |                      |        |         |                  |            |            |            |      |
|                                                                         |                      |        |         |                  |            |            |            |      |
|                                                                         |                      |        |         |                  |            |            |            |      |
|                                                                         |                      |        |         |                  |            |            |            |      |
|                                                                         |                      |        |         |                  |            |            |            | -1   |
| App Store Connect 📎 Users and Access                                    |                      |        |         |                  |            |            |            |      |

- 1. dodać czterech użytkowników z NOVUM, którzy zajmą się obsługą techniczną aplikacji wpisując:
  - First Name: NOVUM
  - Last Name: 01
  - Email: <u>appdev1@novum.pl</u>
  - Roles: App Manager (choć lepiej Admin mniej razy będziemy prosić Bank o dodanie lub zmianę uprawnień, ponieważ Apple dość często zmienia lub dodaje uprawnienia bez których nie jest możliwe opublikowanie aktualizacji aplikacji)
  - "Apps" pozostawić "All Apps"
  - zaznaczyć pole "Access to Certificates, Identifiers & Profiles" oraz "Access to Cloud Managed Distribution Certificate"
  - kliknąć na niebieski przycisk "Invite"
- 2. powtórzyć powyższe dla:
  - <u>appdev2@novum.pl</u>
  - <u>appdev3@novum.pl</u>
  - <u>appdev4@novum.pl</u>

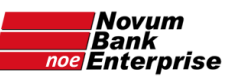

| G      appstoreconnect.a | apple.com/access/users | 1200 (1200)         | 1200000                     |              |                                       |            | ⊕ ¥ \$\$ <mark>0</mark> |
|--------------------------|------------------------|---------------------|-----------------------------|--------------|---------------------------------------|------------|-------------------------|
| A App Store Connect      | Apps                   | Analytics           | Trends                      | Reports      | Users and Access                      | Agreements |                         |
|                          |                        |                     |                             |              |                                       |            |                         |
| Users and Ac             | CESS People            |                     |                             |              |                                       |            |                         |
|                          |                        | New User            |                             |              |                                       |            |                         |
| Users                    | •                      | First Name          |                             | Last Name    |                                       | - Î        |                         |
| All                      | U                      | NOVUM               |                             | 01           |                                       |            | Q All Apps V Edit       |
| Account Holder           | APPLE ID               | Email               |                             |              |                                       |            | APPS                    |
| Finance                  |                        | appdev1@            | povum.pl                    |              |                                       |            | All Apps                |
| Access to Reports        |                        |                     |                             |              |                                       | -          |                         |
| Sales                    |                        | Roles               |                             |              |                                       |            |                         |
| Developer                |                        | Z Admin             | Finance                     |              | Access to Reports                     |            |                         |
| App Manager              |                        | Sales               | Develop                     | er           | App Manager                           | -          |                         |
| Customer Support         |                        | Customer Support    | La Marketir                 | 9            |                                       | 100        |                         |
| Marketing                |                        | See Permissions     |                             |              |                                       |            |                         |
| Sandbox                  |                        |                     |                             |              |                                       |            |                         |
| Testers                  |                        | Apps                |                             | Choose app   | is this user has access to (option    | al)        |                         |
|                          |                        | All Apps            |                             |              | · · · · · · · · · · · · · · · · · · · |            |                         |
|                          |                        | Developer Re        | sources                     |              |                                       |            |                         |
|                          |                        | Access to Certifica | tes, Identifiers & Profiles | . Learn More | Cancel                                | nvite      |                         |
| A App Store Connect      | ers and Access         |                     |                             |              |                                       | 2          |                         |

Wypełnić formularz konfiguracji aplikacji (dostępny poniżej oraz na serwerze ftp:/banki/\_wspolny/\_\_Formularze\_\_/ Formularz konfiguracji aplikacji mobilnej.docx) i przesłać na adres mobilny@novum.pl .

Pracownik NOVUM skontaktuje się w celu omówienia kolejnych kroków, które w skrócie wyglądają następująco:

- NOVUM kompiluje aplikację na podstawie przesłanych informacji i przesyła do Apple,
- Apple przeprowadza wstępną weryfikację aplikacji,
- NOVUM przesyła do Banku instrukcję weryfikacji aplikacji,
- Bank po pomyślnej weryfikacji przesyła NOVUM zgodę na publikację w AppStore,
- NOVUM rozpoczyna procedurę publikacji aplikacji,
- Apple dokonuje ostatecznej akceptacji aplikacji kończącej się automatyczną publikacją w AppStore.

Aplikacja będzie dostępna dla klientów Banku poprzez AppStore.

Ewentualne pytania

- Oczekiwanie na telefon od Apple tydzień lub dłużej:
  - o napisać zapytanie do Apple przez stronę: <u>developer.apple.com/contact/topic/select</u>
- Wygasła sesja przed zapłaceniem Apple:
  - o otworzyć stronę <u>developer.apple.com</u>,
  - kliknąć "Account" w górnym menu,
  - o po zalogowaniu kliknąć w "Complete Enrollment" w menu w lewej kolumnie,
  - o kliknąć w "complete your purchase now" w tekście na środku ekranu,
  - o postępować dalej według instrukcji